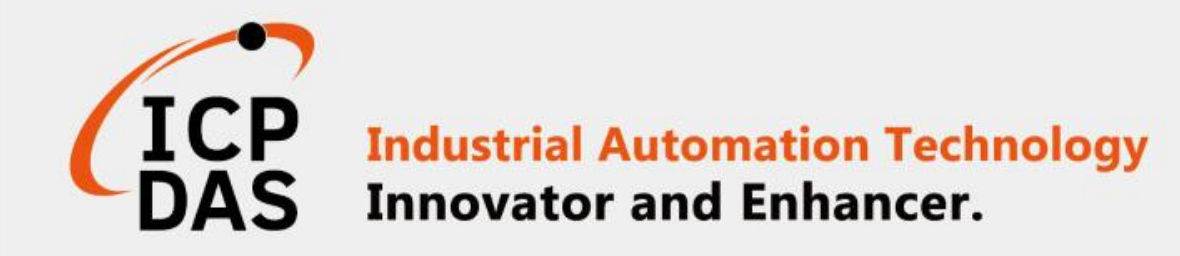

# 如何透過Modbus與 iSN-81x 模組連線

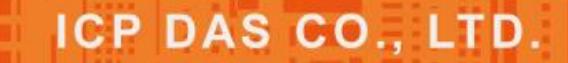

www.icpdas.com

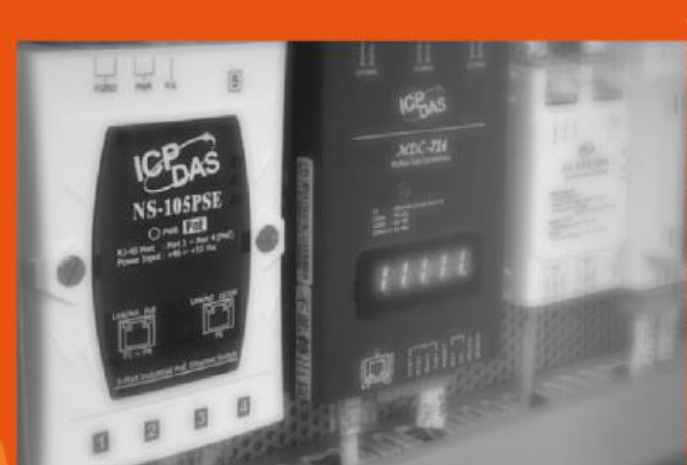

Chas

PMC-5151

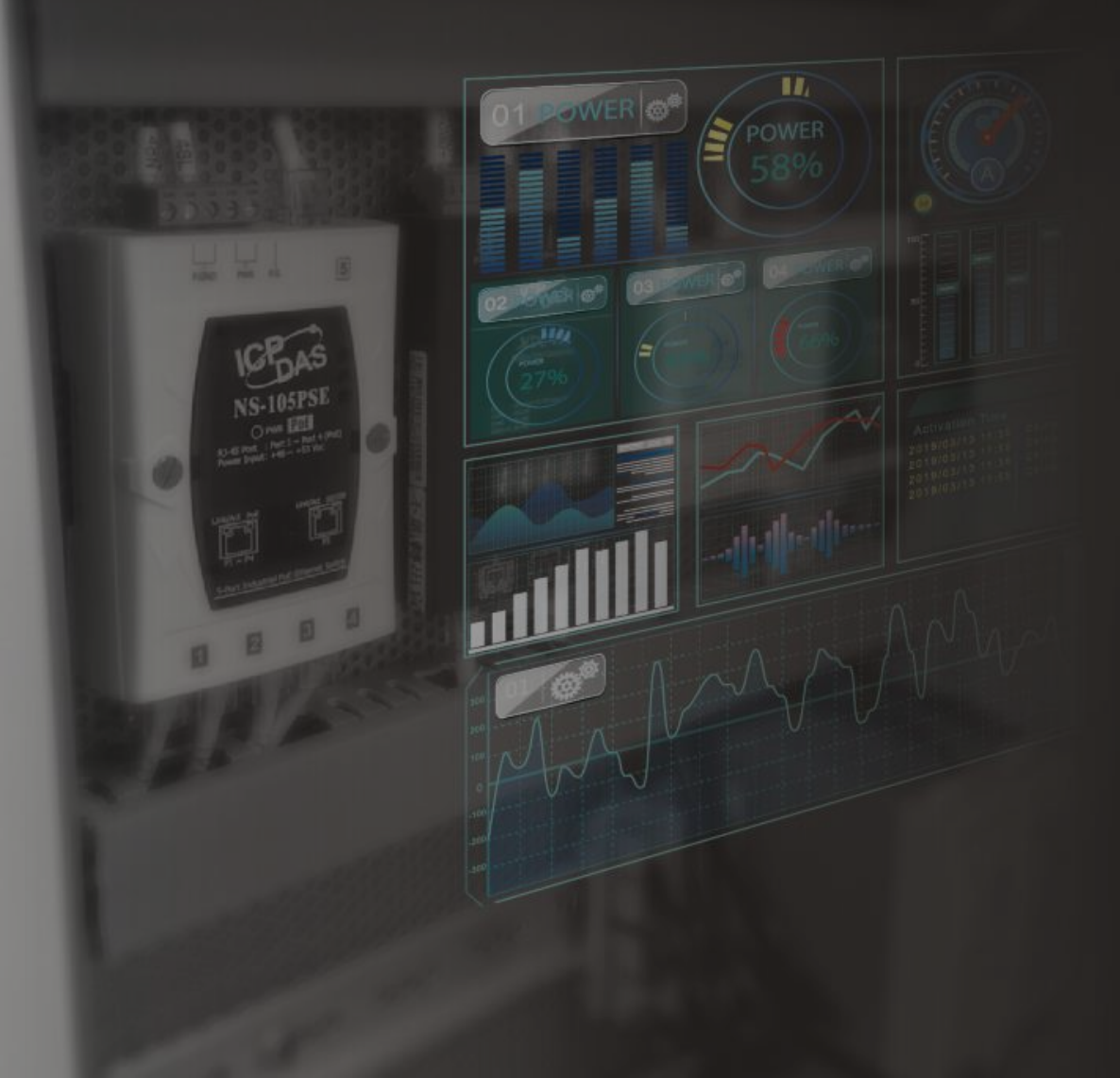

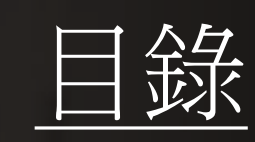

▶ iSN-81x-MRTU ModbusRTU\_Csharp
▶ iSN-81x-MRTU ModbusRTU\_Node.Js
▶ iSN-81x-MRTU ModbusRTU\_Python
▶ iSN-81x-MTCP ModbusTCP\_Csharp
▶ iSN-81x-MTCP ModbusTCP\_Node.Js
▶ iSN-81x-MTCP ModbusTCP\_Python
▶ 如何安裝函式庫

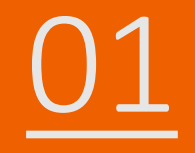

# iSN-81x-MRTU ModbusRTU\_Csharp

#### • 範例程式提供不同的程式語言給您參考,您可以透過範例程式取 得以下數據:

▶型號 ▶紅外線數據

▶數據讀取時間

▶熱影像

- ▶熱影像的儲存路徑
- ▶範例程式使用SQLite儲存量測數據,您可以自行更改使用的資料 庫,如MySQL、SQL Server等。

- 預先安裝
  - Install-Package System.Data.SQLite
  - Install-Package Newtonsoft.Json -Version 13.0.1

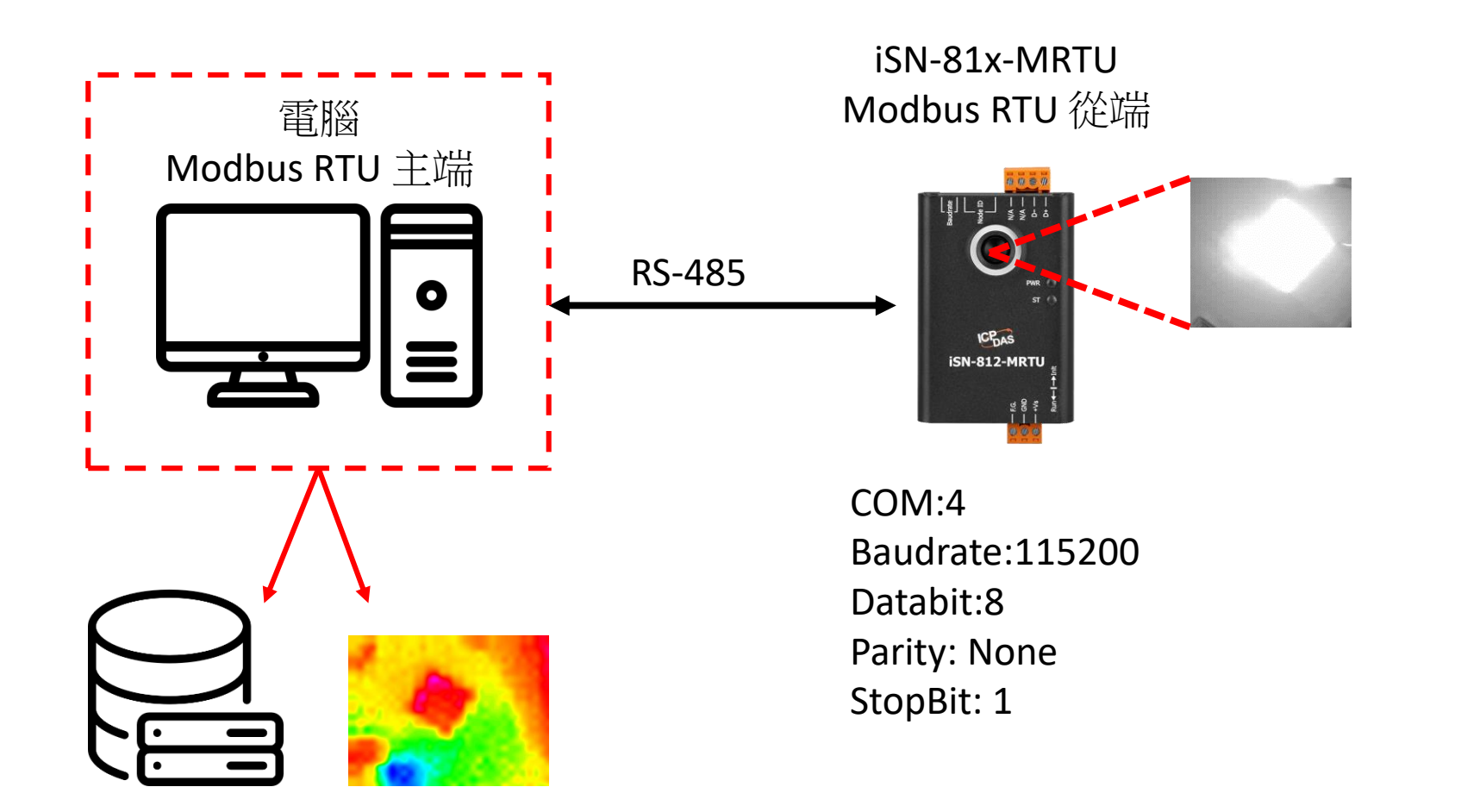

- •為了讓範例程式能夠連接到iSN-81x-MRTU,您需要修改在 "Program.cs"中的變數 "cmbPort"為iSN-81x-MRTU的連接埠。
- 開啟 "Modbus client.exe"。

```
static string cmbPort = "COM4";
static string cmbBaud = "115200";
static string cmbParity = "None(0)";
static string cmbDataBit = "8";
static string cmbStopBit = "1";
static int ID = 1;
```

✓ ● Ports (COM & LPT)
 ● USB-SERIAL CH340 (COM4)
 ● 印表機連接埠 (LPT1)
 ● 通訊連接埠 (COM1)

| Name                          | Date modified    |
|-------------------------------|------------------|
|                               | 04/10/2023 09:40 |
| <mark>k</mark> x64            | 11/09/2023 16:57 |
| <mark></mark> x86             | 11/09/2023 16:57 |
| EntityFramework.dll           | 17/04/2020 04:38 |
| EntityFramework.SqlServer.dll | 17/04/2020 04:38 |
| EntityFramework.SqlServer.xml | 17/04/2020 04:38 |
| EntityFramework.xml           | 17/04/2020 04:38 |
| 🗟 irdata_icpdas.db            | 04/10/2023 09:55 |
| 🗟 log4net.dll                 | 12/05/2020 11:55 |
| Modbus Client.exe             | 04/10/2023 09:40 |
| 🔁 Modbus Client.exe.config    | 10/08/2023 10:19 |
| Modbus Client.pdb             | 04/10/2023 09:40 |
| Newtonsoft.Json.dll           | 17/03/2021 20:03 |

•如果連線成功,範例程式會發出請求來取得數據。

| Select D:\0_CODE\IR\Demo\Modbus\CSharp\Modbus Client\bin\Debug\ |
|-----------------------------------------------------------------|
| Connect OK                                                      |
| Data inserted OK                                                |
| Data inserted OK                                                |
| Data inserted OK                                                |
| Data inserted OK                                                |
| Data inserted OK                                                |
| Data inserted OK                                                |
| Data inserted OK                                                |
| Data inserted OK                                                |
| Data inserted OK                                                |
|                                                                 |
|                                                                 |
|                                                                 |
|                                                                 |
|                                                                 |

• 接收到數據後會產生兩個檔案,一個是儲存數據的DB檔,一個是 熱影像檔。

| - Thermalimg         | 2023100215165<br>2023100215165<br>2023100215171<br>6.bmp 2023100215177 8.bmp 202310021517 | 5 202310021516<br>8.bmp<br>202310021517<br>1.bmp | 5 2023100215170 20<br>1.bmp 20 | 23100215170<br>4.bmp 6.bmp | 2023100215170<br>8.bmp | 2023100215171<br>1.bmp | 2023100215171<br>3.bmp |
|----------------------|-------------------------------------------------------------------------------------------|--------------------------------------------------|--------------------------------|----------------------------|------------------------|------------------------|------------------------|
|                      | 1                                                                                         | 2                                                | 3                              | 4                          | 5                      |                        |                        |
|                      | timestamp                                                                                 | ID<br>1                                          | model                          | irdata                     | imgpath                |                        | _ 6                    |
|                      | 2023-11-15 14:24:14                                                                       | 1                                                | ISN-812-MRTU                   | 26.0,26.0,26.8             | 2 D:\0_COD             | E\IR\Demo\             | M                      |
|                      | 2023-11-15 14:24:19                                                                       | 1                                                | iSN-812-MRTU                   | 26.9,26.1,27.1             | 2(D:\0_COD             | E\IR\Demo\             | M (4                   |
|                      | 2023-11-15 14:24:22                                                                       | 1                                                | iSN-812-MRTU                   | 25.6,26.6,26.4             | 2 D:\0_COD             | E\IR\Demo\             | M or                   |
| 🔊 irdata icodas db 💳 | 2023-11-15 14:24:25                                                                       | 1                                                | iSN-812-MRTU                   | 26.3,26.5,26.9             | 2 D:\0_COD             | E\IR\Demo\             | M 0.                   |
|                      | 2023-11-15 14:26:43                                                                       | 1                                                | iSN-812-MRTU                   | 24.3,24.7,25.0             | 2! D:\0_COD            | E\IR\Demo\             | м 5                    |
|                      | 2023-11-15 14:26:46                                                                       | 1                                                | iSN-812-MRTU                   | 24.1,25.3,25.2             | 2! D:\0_COD            | E\IR\Demo\             | M                      |
|                      | 2023-11-15 14:26:50                                                                       | 1                                                | iSN-812-MRTU                   | 25.1,25.3,24.8             | 2(D:\0_COD             | E\IR\Demo\             | M                      |

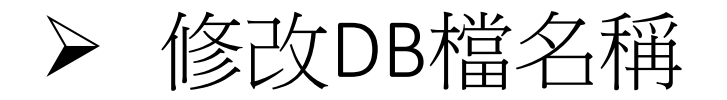

•如果你想要修改DB檔的名稱,開啟"Program.cs"後找到函式 "func\_irdata"然後編輯變數"dbname"。

```
public static void func_irdata(string jsondata)
{
    JsonTempData jsonObj = JsonConvert.DeserializeObjec
    string dbname = "irdata_icpdas.db";
    string _connectionString = $"Data Source={dbname};
```

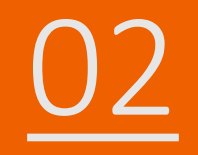

# iSN-81x-MRTU ModbusRTU\_Node.Js

#### • 範例程式提供不同的程式語言給您參考,您可以透過範例程式取 得以下數據:

▶型號 ▶紅外線數據

▶數據讀取時間

▶熱影像

- ▶熱影像的儲存路徑
- ▶範例程式使用SQLite儲存量測數據,您可以自行更改使用的資料 庫,如MySQL、SQL Server等。

- 預先安裝
  - npm install Sqlite3

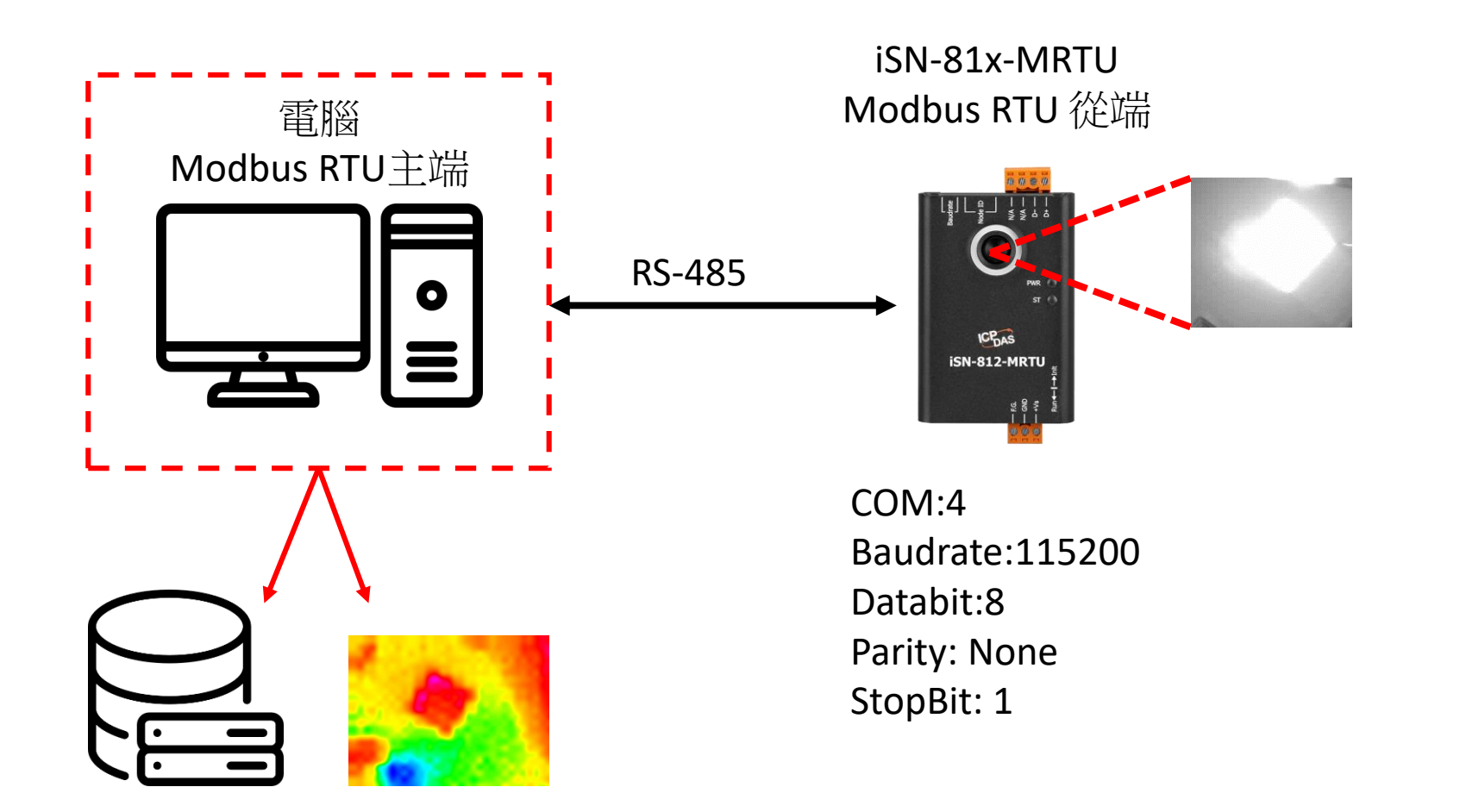

- •為了讓範例程式能夠連接到iSN-81x-MRTU,您需要修改在 "modbus\_client.js"中的變數 "comport"為iSN-81x-MRTU的連接埠。
- 開啟"start.bat"

| const  | compor | •t = | "COM4"; |
|--------|--------|------|---------|
| const  | option | IS = | {       |
| baud   | Rate:  | 1152 | 200,    |
| data   | Bits:  | 8,   |         |
| stop   | Bits:  | 1,   |         |
| pari   | ty: "n | one' | י<br>ג  |
| };     |        |      |         |
| var ID | ) = 1; |      |         |
|        |        |      |         |

Ports (COM & LPT)
 USB-SERIAL CH340 (C

- ) 印表機連接埠 (LPT1)
- 🔋 通訊連接埠 (COM1)

| Name                      | Date modified    |
|---------------------------|------------------|
| 📙 lib                     | 11/09/2023 16:57 |
| node_modules              | 11/09/2023 16:58 |
| 😰 Demo_Modbus_NodeJs.pptx | 06/10/2023 10:33 |
| 🌒 irdata_handler.js       | 14/08/2023 13:20 |
| 🌒 modbus_client.js        | 04/10/2023 10:21 |
| 🖵 package.json            | 09/08/2023 10:06 |
| I package-lock.json       | 09/08/2023 10:06 |
| 💿 start.bat               | 08/08/2023 14:37 |

• 如果連線成功,範例程式會發出請求來取得數據。

C:\Windows\system32\cmd.exe

D:\0\_CODE\IR\Demo\Modbus\NodeJs>cd /d D:\0\_CODE\IR\Demo\Modbus\NodeJs\

D:\O\_CODE\IR\Demo\Modbus\NodeJs>modbus\_client.js

Data inserted OK Data inserted OK Data inserted OK Data inserted OK Data inserted OK Data inserted OK Data inserted OK Data inserted OK Data inserted OK Data inserted OK

• 接收到數據後會產生兩個檔案,一個是儲存數據的DB檔,一個是 熱影像檔。

| - Thermalimg         | 2023100215165<br>2023100215165<br>2023100215171<br>6.bmp 2023100215177 8.bmp 202310021517 | 5 202310021516<br>8.bmp<br>202310021517<br>1.bmp | 5 2023100215170 20<br>1.bmp 20 | 23100215170<br>4.bmp 6.bmp | 2023100215170<br>8.bmp | 2023100215171<br>1.bmp | 2023100215171<br>3.bmp |
|----------------------|-------------------------------------------------------------------------------------------|--------------------------------------------------|--------------------------------|----------------------------|------------------------|------------------------|------------------------|
|                      | 1                                                                                         | 2                                                | 3                              | 4                          | 5                      |                        |                        |
|                      | timestamp                                                                                 | ID<br>1                                          | model                          | irdata                     | imgpath                |                        | _ 6                    |
|                      | 2023-11-15 14:24:14                                                                       | 1                                                | ISN-812-MRTU                   | 26.0,26.0,26.8             | 2 D:\0_COD             | E\IR\Demo\             | M                      |
|                      | 2023-11-15 14:24:19                                                                       | 1                                                | iSN-812-MRTU                   | 26.9,26.1,27.1             | 2(D:\0_COD             | E\IR\Demo\             | M (4                   |
|                      | 2023-11-15 14:24:22                                                                       | 1                                                | iSN-812-MRTU                   | 25.6,26.6,26.4             | 2 D:\0_COD             | E\IR\Demo\             | M or                   |
| 🔊 irdata icodas db 💳 | 2023-11-15 14:24:25                                                                       | 1                                                | iSN-812-MRTU                   | 26.3,26.5,26.9             | 2 D:\0_COD             | E\IR\Demo\             | M 0.                   |
|                      | 2023-11-15 14:26:43                                                                       | 1                                                | iSN-812-MRTU                   | 24.3,24.7,25.0             | 2! D:\0_COD            | E\IR\Demo\             | м 5                    |
|                      | 2023-11-15 14:26:46                                                                       | 1                                                | iSN-812-MRTU                   | 24.1,25.3,25.2             | 2! D:\0_COD            | E\IR\Demo\             | M                      |
|                      | 2023-11-15 14:26:50                                                                       | 1                                                | iSN-812-MRTU                   | 25.1,25.3,24.8             | 2(D:\0_COD             | E\IR\Demo\             | M                      |

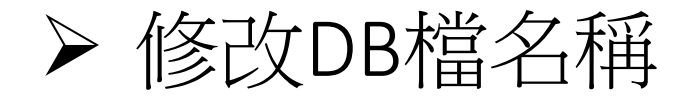

•如果你想要修改DB檔的名稱,開啟"irdata\_handler.js"後找到變數 "dbPath"然後編輯它。

const dbPath = './irdata\_icpdas.db';

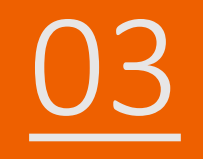

# iSN-81x-MRTU ModbusRTU\_Python

#### • 範例程式提供不同的程式語言給您參考,您可以透過範例程式取 得以下數據:

▶型號 ▶紅外線數據

▶數據讀取時間

▶熱影像

- ▶熱影像的儲存路徑
- ▶範例程式使用SQLite儲存量測數據,您可以自行更改使用的資料 庫,如MySQL、SQL Server等。

- 預先安裝
  - pip install pymodbus
  - pip install numpy
  - pip install opency-python

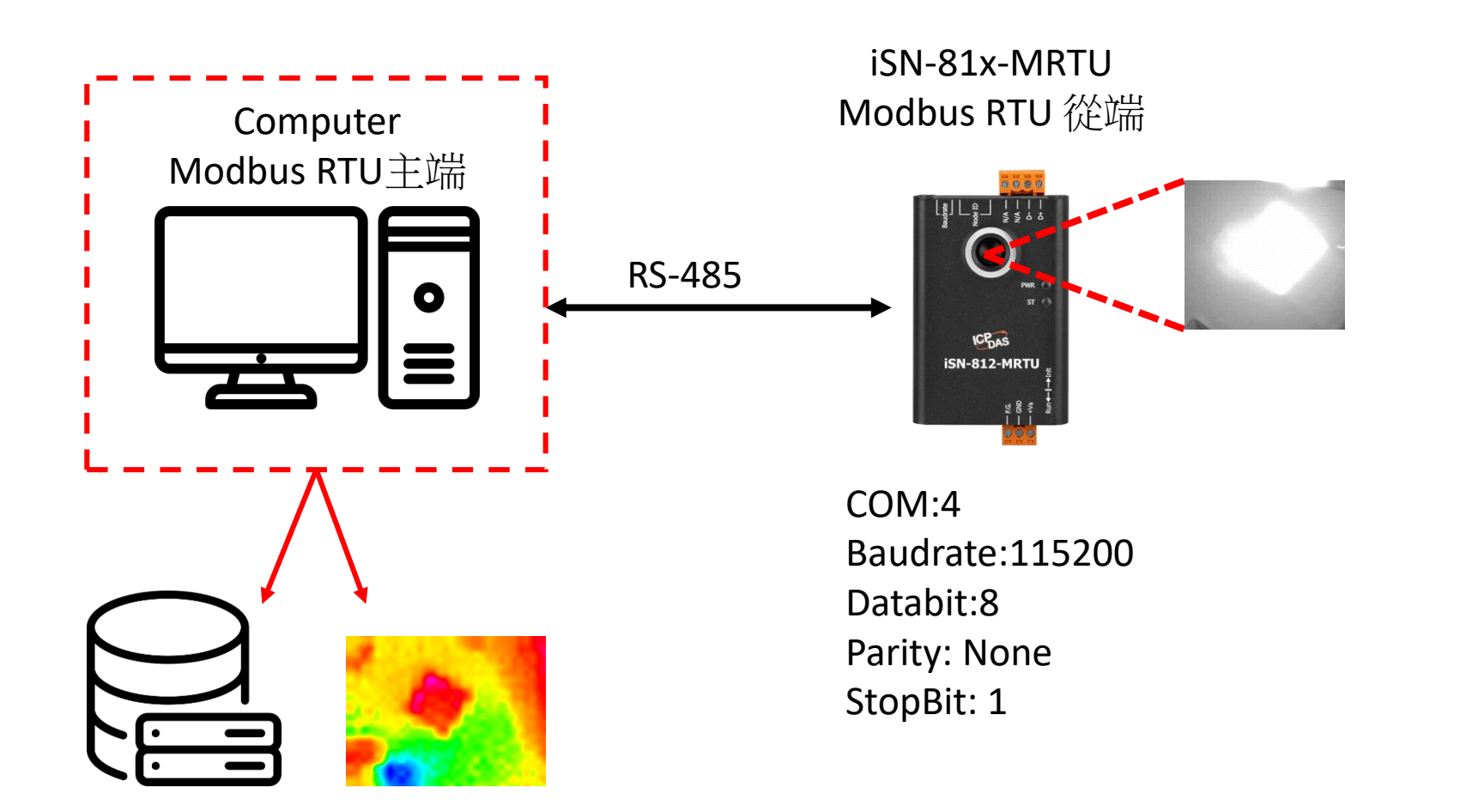

- •為了讓範例程式能夠連接到iSN-81x-MRTU,您需要修改在 "modbus\_client.py"中的變數 "port"為iSN-81x-MRTU的連接埠。
- 開啟"start.bat"

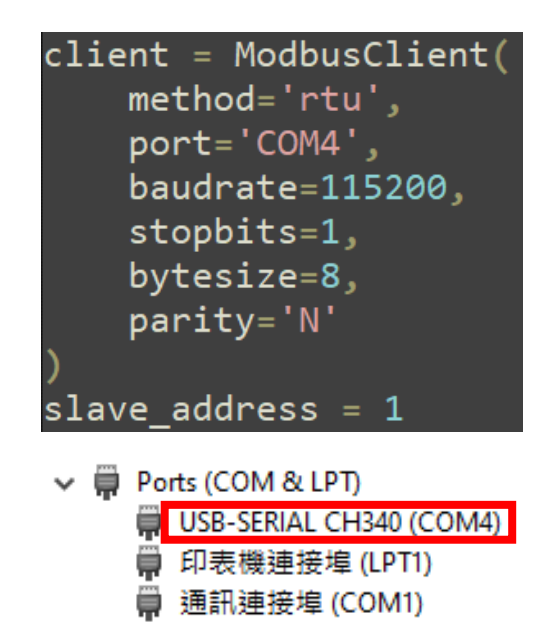

| Name                      | Date modified    |
|---------------------------|------------------|
| .vs                       | 23/09/2023 16:16 |
| pycache                   | 04/10/2023 10:26 |
| 📙 lib                     | 11/09/2023 16:58 |
| 😰 Demo_Modbus_Python.pptx | 04/10/2023 10:42 |
| 🛃 irdata_handler.py       | 14/08/2023 13:21 |
| 🛃 modbus_client.py        | 04/10/2023 10:34 |
| Pre-Install.txt           | 09/08/2023 12:06 |
| start.bat                 | 09/08/2023 10:12 |
|                           |                  |

• 如果連線成功,範例程式會發出請求來取得數據。

C:\Windows\system32\cmd.exe

D:\0\_CODE\IR\Demo\Modbus\Python>cd /d D:\0\_CODE\IR\Demo\Modbus\Python\

D:\0\_CODE\IR\Demo\Modbus\Python>modbus\_client.py

Data inserted OK Data inserted OK Data inserted OK Data inserted OK Data inserted OK Data inserted OK Data inserted OK Data inserted OK Data inserted OK

• 接收到數據後會產生兩個檔案,一個是儲存數據的DB檔,一個是 熱影像檔。

| - Thermalimg         | 2023100215165<br>2023100215165<br>2023100215171<br>6.bmp 2023100215177 8.bmp 202310021517 | 5 202310021516<br>8.bmp<br>202310021517<br>1.bmp | 5 2023100215170 20<br>1.bmp 20 | 23100215170<br>4.bmp 6.bmp | 2023100215170<br>8.bmp | 2023100215171<br>1.bmp | 2023100215171<br>3.bmp |
|----------------------|-------------------------------------------------------------------------------------------|--------------------------------------------------|--------------------------------|----------------------------|------------------------|------------------------|------------------------|
|                      | 1                                                                                         | 2                                                | 3                              | 4                          | 5                      |                        |                        |
|                      | timestamp                                                                                 | ID<br>1                                          | model                          | irdata                     | imgpath                |                        | _ 6                    |
|                      | 2023-11-15 14:24:14                                                                       | 1                                                | ISN-812-MRTU                   | 26.0,26.0,26.8             | 2 D:\0_COD             | E\IR\Demo\             | M                      |
|                      | 2023-11-15 14:24:19                                                                       | 1                                                | iSN-812-MRTU                   | 26.9,26.1,27.1             | 2(D:\0_COD             | E\IR\Demo\             | M (4                   |
|                      | 2023-11-15 14:24:22                                                                       | 1                                                | iSN-812-MRTU                   | 25.6,26.6,26.4             | 2 D:\0_COD             | E\IR\Demo\             | M or                   |
| 🔊 irdata icodas db 💳 | 2023-11-15 14:24:25                                                                       | 1                                                | iSN-812-MRTU                   | 26.3,26.5,26.9             | 2 D:\0_COD             | E\IR\Demo\             | M 0.                   |
|                      | 2023-11-15 14:26:43                                                                       | 1                                                | iSN-812-MRTU                   | 24.3,24.7,25.0             | 2! D:\0_COD            | E\IR\Demo\             | м 5                    |
|                      | 2023-11-15 14:26:46                                                                       | 1                                                | iSN-812-MRTU                   | 24.1,25.3,25.2             | 2! D:\0_COD            | E\IR\Demo\             | M                      |
|                      | 2023-11-15 14:26:50                                                                       | 1                                                | iSN-812-MRTU                   | 25.1,25.3,24.8             | 2(D:\0_COD             | E\IR\Demo\             | M                      |

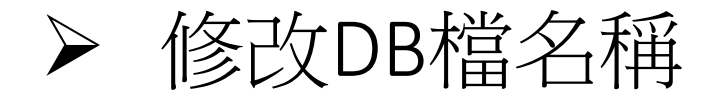

•如果你想要修改DB檔的名稱,開啟"irdata\_handler.py"後找到變數 "conn"然後編輯它。

#### conn = sqlite3.connect('irdata\_icpdas.db')

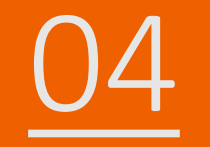

# iSN-81x-MTCP ModbusTCP\_Csharp

- 範例程式提供不同的程式語言給您參考,您可以透過範例程式取得以下數據:
  - ▶熱影像
  - ▶數據讀取時間
  - ▶iSN-81x-MTCP的MAC地址
  - ▶型號
  - ▶紅外線數據
  - ▶熱影像的儲存路徑
- ▶範例程式使用SQLite儲存量測數據,您可以自行更改使用的資料 庫,如MySQL、SQL Server等。

- 預先安裝
  - Install-Package System.Data.SQLite
  - Install-Package Newtonsoft.Json -Version 13.0.1

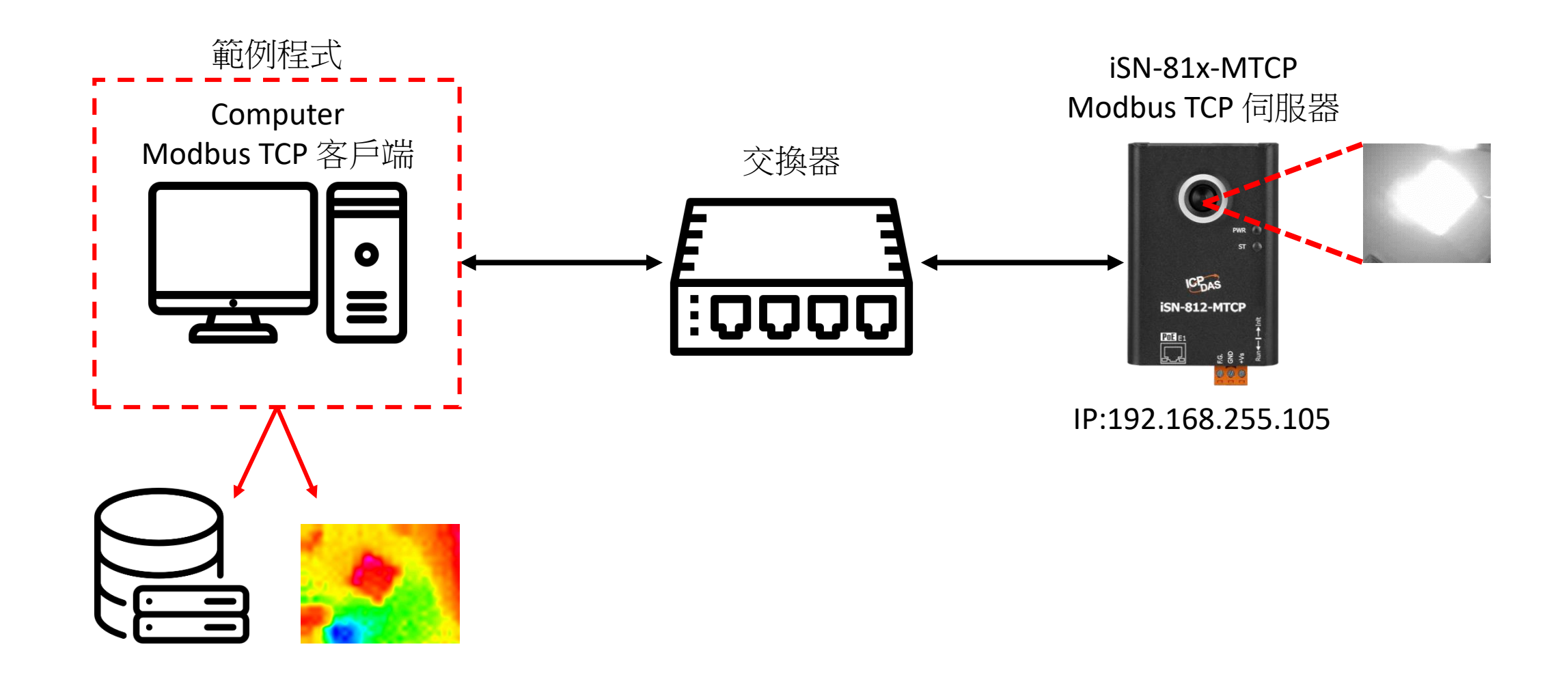

#### • 使用eSearch來搜尋iSN-81x-MTCP

• 開啟iSN-81x-MTCP的網站

| v1.3.0, Jul.2 | 5, 2022 ]                     |                                                                   | _                                                                                          |                                                                                                    |
|---------------|-------------------------------|-------------------------------------------------------------------|--------------------------------------------------------------------------------------------|----------------------------------------------------------------------------------------------------|
| Alias<br>N/A  | IP Address<br>192.168.255.105 | Sub-net Mask<br>255.255.0.0                                       | Gateway<br>192.168.255.254                                                                 | MAC Address<br>00:0d:e0:92:0                                                                                         |
|               |                               |                                                                   |                                                                                            |                                                                                                    |
|               |                               |                                                                   |                                                                                            | >                                                                                                    |
|               | v1.3.0, Jul.2<br>Alias<br>N/A | v1.3.0, Jul.25, 2022 ]<br>Alias IP Address<br>N/A 192.168.255.105 | v1.3.0, Jul.25, 2022 ]<br>Alias IP Address Sub-net Mask<br>N/A 192.168.255.105 255.255.0.0 | v1.3.0, Jul.25, 2022 ] –<br>Alias IP Address Sub-net Mask Gateway<br>N/A 192.168.255.105 255.255.0.0 192.168.255.254 |

• 點擊"Login to configure the device"來登入

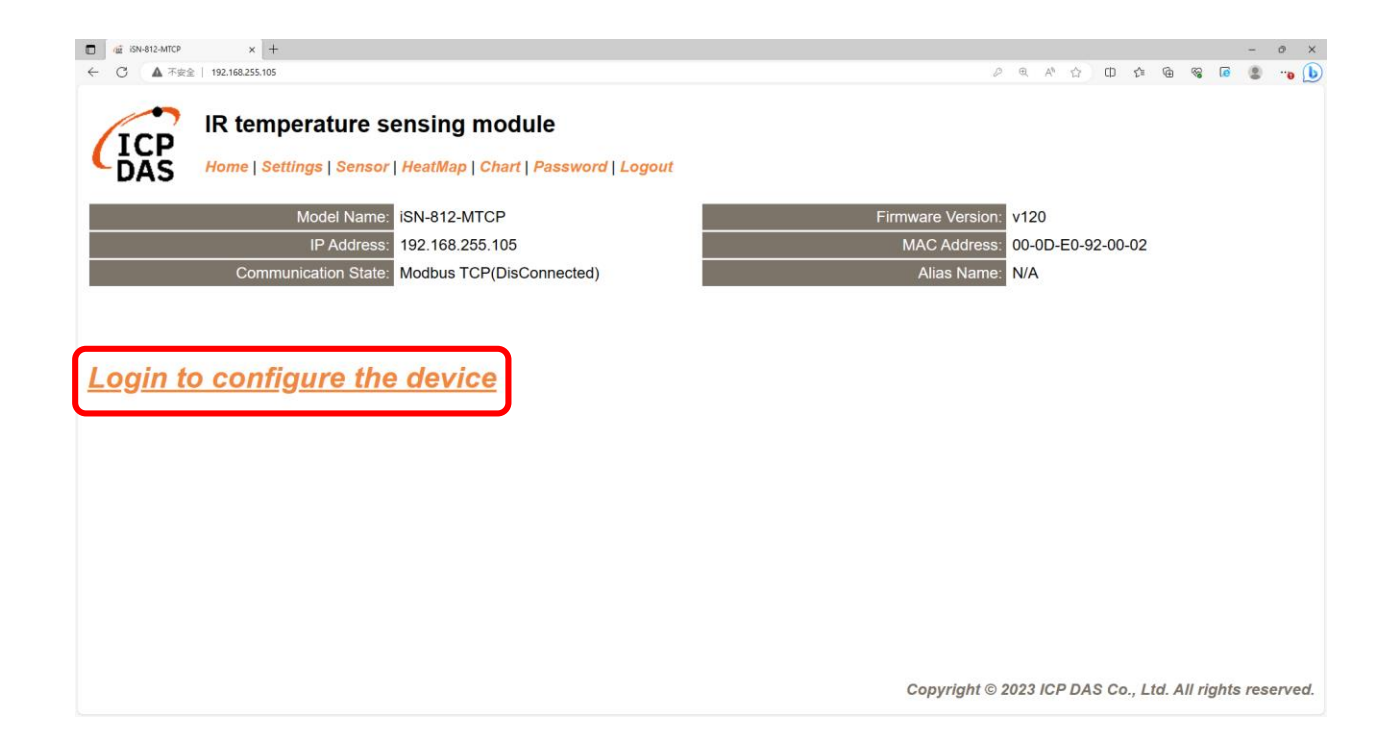

• 登入(預設密碼: admin)

| □ @ iSN-812-MTCP x +                                                                                                    | - o ×                                                   |
|----------------------------------------------------------------------------------------------------|---------------------------------------------------------|
| ← ○ ▲ 不安全   192.168.255.105                                                                                                    | ନ ବ A 🏠 🛱 📽 🙆 📲 😱 🜔                                     |
| IR temperature sensing module<br>Home   Settings   Sensor   HeatMap   Chart   Password   Logout                                             |                                                         |
| The system is logged out.<br>To enter the web configuration, please type password in the following field.                                   |                                                         |
| Login password:                                                                                                    |                                                         |
| When using IE, please disable its cache as follows.<br>Menu items: Tools / Internet Options / General / Temporary Internet Files / Settings | / Every visit to the page                               |
|                                                                                                    | Copyright © 2023 ICP DAS Co., Ltd. All rights reserved. |

#### • 點擊"Settings"來設定通訊模式

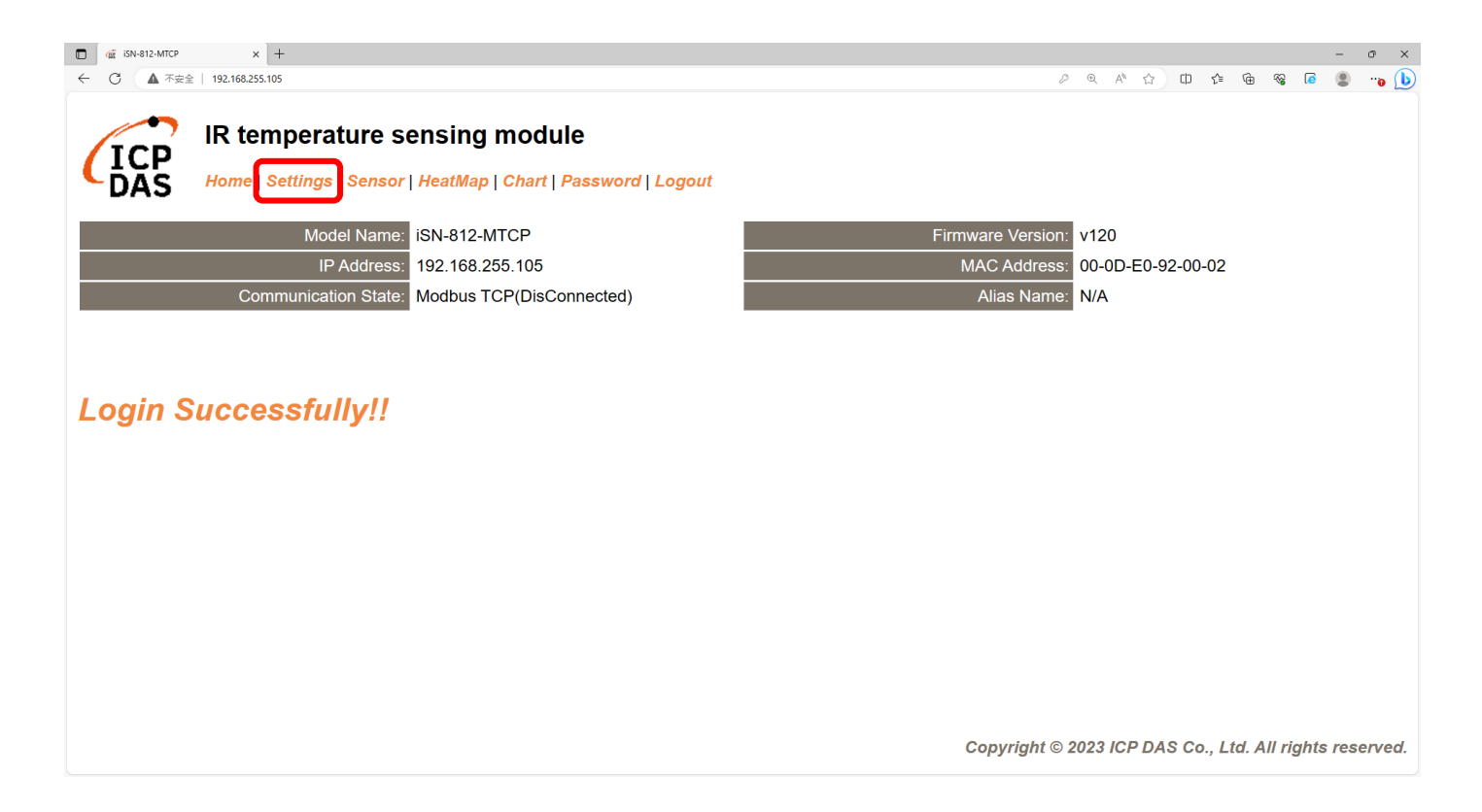

#### •將通訊模式設定為"Modbus TCP"

| □ @ iSN-812-MTCP × +                         |                                                    |                 |                |                  |                  |         |                  |         | -                                              | o ×    |
|----------------------------------------------|----------------------------------------------------|-----------------|----------------|------------------|------------------|---------|------------------|---------|------------------------------------------------|--------|
| ← ○ ▲ 不安全   192.168.255.105                  |                                                    |                 |                | P D              | A <sup>™</sup> ☆ | CD      | ć= @             | -66     | - • ×<br>• • • • • • • • • • • • • • • • • • • |        |
| IR temperature s<br>Home   Settings   Sensor | ensing module<br>  HeatMap   Chart   Password   Lo | ogout           |                |                  |                  |         |                  |         |                                                |        |
| Device IP Settings                           | Current                                            | Updated         |                | Comment          |                  |         |                  |         |                                                |        |
| Address Type:                                | Static IP                                          | Static IP V     |                | Dynamic or S     | Static IP(       | Defau   | lt)              |         |                                                |        |
| Static IP Address:                           | 192.168.255.105                                    | 192.168.255.105 | ]              | Default= 192     | 2.168.255        | .100    |                  |         |                                                |        |
| Subnet Mask:                                 | 255.255.0.0                                        | 255.255.0.0     | ]              | Default= 255     | 5.255.0.0        |         |                  |         |                                                |        |
| Gateway:                                     | 192.168.0.254                                      | 192.168.0.254   | ]              | Default= 192     | 2.168.255        | .254    |                  |         |                                                |        |
|                                              | •                                                  | Update Settings |                |                  |                  |         |                  |         |                                                |        |
| Communication Settings                       |                                                    |                 |                |                  |                  |         |                  |         |                                                |        |
| Communication                                | Current                                            | Updated         | Comment        |                  |                  |         |                  |         |                                                |        |
| Mode:                                        | Modbus TCP                                         | Modbus TCP V    | Modbus TCP(Def | ault), RESTful / | API or MC        | ΣTT     |                  |         |                                                |        |
|                                              |                                                    | RESTful API     |                |                  |                  |         |                  |         |                                                |        |
| General Settings                             | (                                                  | MQTT client     |                |                  |                  |         |                  |         |                                                |        |
| Network                                      | Current                                            | Updated         | Com            | ment             |                  |         |                  |         |                                                |        |
| Web Auto-logout:                             | 10                                                 | 10              | (1~:           | 255 minutes, 10  | 0=default        | , 0=dis | sable)           |         |                                                |        |
| Misc.                                        | Current                                            | Updated         | Com            | ment             |                  |         |                  |         |                                                |        |
| Alias Name:                                  | N/A                                                | N/A             | (Max           | . 18 chars)      |                  |         |                  |         |                                                | -      |
|                                              |                                                    |                 | Co             | pyright © 202    | 3 ICP DA         | S Co.   | , <b>Ltd</b> . / | All rig | hts res                                        | erved. |

• 等待重新啟動

| GE iSN-812-MTCP | × +                                                                |        |     |       |          |       |              |       |        | -      | 0 >   |
|-----------------|--------------------------------------------------------------------|--------|-----|-------|----------|-------|--------------|-------|--------|--------|-------|
| · C ▲ 不安!       | 192.168.255.105                                                    |        | 2 6 | R A   | <u>ن</u> | Φ     | £j≡          | ۲     | ≈ (    |        |       |
|                 |                                                                    |        |     |       |          |       |              |       |        |        |       |
|                 | IR temperature sensing module                                      |        |     |       |          |       |              |       |        |        |       |
| ICH             | Hama   Deffines   Demonst Handlers   Obert   Decouvered   Learnert |        |     |       |          |       |              |       |        |        |       |
| DAS             | Home   Sellings   Sensor   Healiwap   Charl   Password   Logoul    |        |     |       |          |       |              |       |        |        |       |
| p OK!!, the n   | odule will reboot                                                  |        |     |       |          |       |              |       |        |        |       |
|                 |                                                                    |        |     |       |          |       |              |       |        |        |       |
|                 |                                                                    |        |     |       |          |       |              |       |        |        |       |
|                 |                                                                    |        |     |       |          |       |              |       |        |        |       |
|                 |                                                                    |        |     |       |          |       |              |       |        |        |       |
|                 |                                                                    |        |     |       |          |       |              |       |        |        |       |
|                 |                                                                    |        |     |       |          |       |              |       |        |        |       |
|                 |                                                                    |        |     |       |          |       |              |       |        |        |       |
|                 |                                                                    |        |     |       |          |       |              |       |        |        |       |
|                 |                                                                    |        |     |       |          |       |              |       |        |        |       |
|                 |                                                                    |        |     |       |          |       |              |       |        |        |       |
|                 |                                                                    |        |     |       |          |       |              |       |        |        |       |
|                 |                                                                    |        |     |       |          |       |              |       |        |        |       |
|                 |                                                                    |        |     |       |          |       |              |       |        |        |       |
|                 |                                                                    |        |     |       |          |       |              |       |        |        |       |
|                 |                                                                    |        |     |       |          |       |              |       |        |        |       |
|                 |                                                                    |        |     |       |          |       |              |       |        |        |       |
|                 |                                                                    |        |     |       |          |       |              |       |        |        |       |
|                 |                                                                    |        |     |       |          |       |              |       |        |        |       |
|                 | Copyri                                                             | ight © | 202 | 23 10 | PDA      | IS Co | ., <i>Lt</i> | d. Al | l righ | ts res | ervec |
- •為了讓範例程式能夠連接到iSN-81x-MTCP , 您需要修改在 "Program.cs"中的變數 "serverIP"為iSN-81x-MTCP的IP。
- iSN-81x-MTCP的IP為192.168.255.109
- 開啟"Modbus client.exe"

static string serverIP = "192.168.255.109";

| lame                          | Date modified    |
|-------------------------------|------------------|
| Thermallmg                    | 04/10/2023 09:40 |
| x64                           | 11/09/2023 16:57 |
| , x86                         | 11/09/2023 16:57 |
| EntityFramework.dll           | 17/04/2020 04:38 |
| EntityFramework.SqlServer.dll | 17/04/2020 04:38 |
| EntityFramework.SqlServer.xml | 17/04/2020 04:38 |
| EntityFramework.xml           | 17/04/2020 04:38 |
| 🗟 irdata_icpdas.db            | 04/10/2023 09:55 |
| log4net.dll                   | 12/05/2020 11:55 |
| 🗉 Modbus Client.exe           | 04/10/2023 09:40 |
| Modbus Client.exe.config      | 10/08/2023 10:19 |
| ] Modbus Client.pdb           | 04/10/2023 09:40 |
| Newtonsoft.Json.dll           | 17/03/2021 20:03 |

•如果連線成功,範例程式會發出請求來取得數據。

| Select D:\0_CODE\IR\Demo\Modbus\CSharp\Modbus Client\bin\Debug\ |
|-----------------------------------------------------------------|
| Connect OK                                                      |
| Data inserted OK                                                |
| Data inserted OK                                                |
| Data inserted OK                                                |
| Data inserted OK                                                |
| Data inserted OK                                                |
| Data inserted OK                                                |
| Data inserted OK                                                |
| Data inserted OK                                                |
| Data inserted OK                                                |
|                                                                 |
|                                                                 |
|                                                                 |
|                                                                 |
|                                                                 |

• 接收到數據後會產生兩個檔案,一個是儲存數據的DB檔,一個是 熱影像檔。

| Thermalimg         | 2023100215165<br>4.bmp 2023100215165<br>6.bmp | 2023100215165<br>8.bmp 202310021517<br>1.bmp | 0 2023100215170 20<br>4.bmp | 223100215170<br>6.bmp 8.bmp 2.023100215170<br>1.b | 215171 2023100215171<br>np 3.bmp |                 |
|--------------------|-----------------------------------------------|----------------------------------------------|-----------------------------|---------------------------------------------------|----------------------------------|-----------------|
|                    | 2023100215171<br>6.bmp 2023100215171<br>8.bmp | 2023100215172<br>1.bmp                       | 8                           | <b>A B</b>                                        | <b>1→</b> 取得                     | 导資料的時間          |
|                    | timestamp                                     | macno                                        | model                       | irdata imonath                                    | Z →iSN-                          | ·81x-MTCP∄∖JMAC |
|                    | 2023-10-02 15:16:54                           | 00-0D-E0-92-00-02                            | iSN-812-MTCP                | 30.0,30.2,31D:\0_CODE\IR\                         | Demo\RESTfi Address              |                 |
|                    | 2023-10-02 15:16:56                           | 00-0D-E0-92-00-02                            | iSN-812-MTCP                | 30.2,30.5,31D:\0_CODE\IR\                         | Demo\RESTfi 🛛 🔒 开订器              | ŧ               |
|                    | 2023-10-02 15:16:58                           | 00-0D-E0-92-00-02                            | iSN-812-MTCP                | 31.1,31.9,32 D:\0_CODE\IR\                        | Demo\RESTfi                      |                 |
|                    | 2023-10-02 15:17:01                           | 00-0D-E0-92-00-02                            | iSN-812-MTCP                | 31.2,30.9,32 D:\0_CODE\IR\                        | Demo\RESTfi 4 →iSN-              | ·81x-MTCP量測的IR數 |
| 🚳 irdata_icpdas.db | 2023-10-02 15:17:04                           | 00-0D-E0-92-00-02                            | iSN-812-MTCP                | 30.1,31.2,31D:\0_CODE\IR\                         | Demo\RESTfu                      |                 |
|                    | 2023-10-02 15:17:06                           | 00-0D-E0-92-00-02                            | iSN-812-MTCP                | 30.9,31.6,31D:\0_CODE\IR\                         | Demo\RESTfi                      |                 |
|                    | 2023-10-02 15:17:08                           | 00-0D-E0-92-00-02                            | iSN-812-MTCP                | 30.8,30.7,31D:\0_CODE\IR\                         | Demo\RESTfi 5 → 熱景               | 家的儲存路徑          |
|                    | 2023-10-02 15:17:11                           | 00-0D-E0-92-00-02                            | iSN-812-MTCP                | 30.7,30.4,31 D:\0_CODE\IR\                        | Demo\RESTfi                      |                 |
|                    | 2023-10-02 15:17:13                           | 00-0D-E0-92-00-02                            | iSN-812-MTCP                | 30.6,32.0,32 D:\0_CODE\IR\                        | Demo\RESTfi                      |                 |

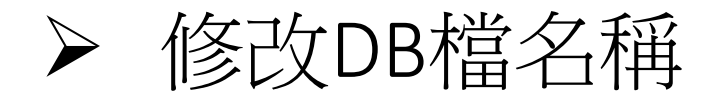

•如果你想要修改DB檔的名稱,開啟"Program.cs"後找到函式 "func\_irdata"然後編輯變數"dbname"。

```
public static void func_irdata(string jsondata)
{
    JsonTempData jsonObj = JsonConvert.DeserializeObjec
    string dbname = "irdata_icpdas.db";
    string _connectionString = $"Data Source={dbname};
```

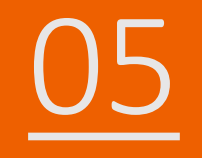

# iSN-81x-MTCP ModbusTCP\_Node.Js

- 範例程式提供不同的程式語言給您參考,您可以透過範例程式取得以下數據:
  - ▶熱影像
  - ▶數據讀取時間
  - ▶iSN-81x-MTCP的MAC地址
  - ▶型號
  - ▶紅外線數據
  - ▶熱影像的儲存路徑
- ▶範例程式使用SQLite儲存量測數據,您可以自行更改使用的資料 庫,如MySQL、SQL Server等。

- 預先安裝
  - npm install Sqlite3

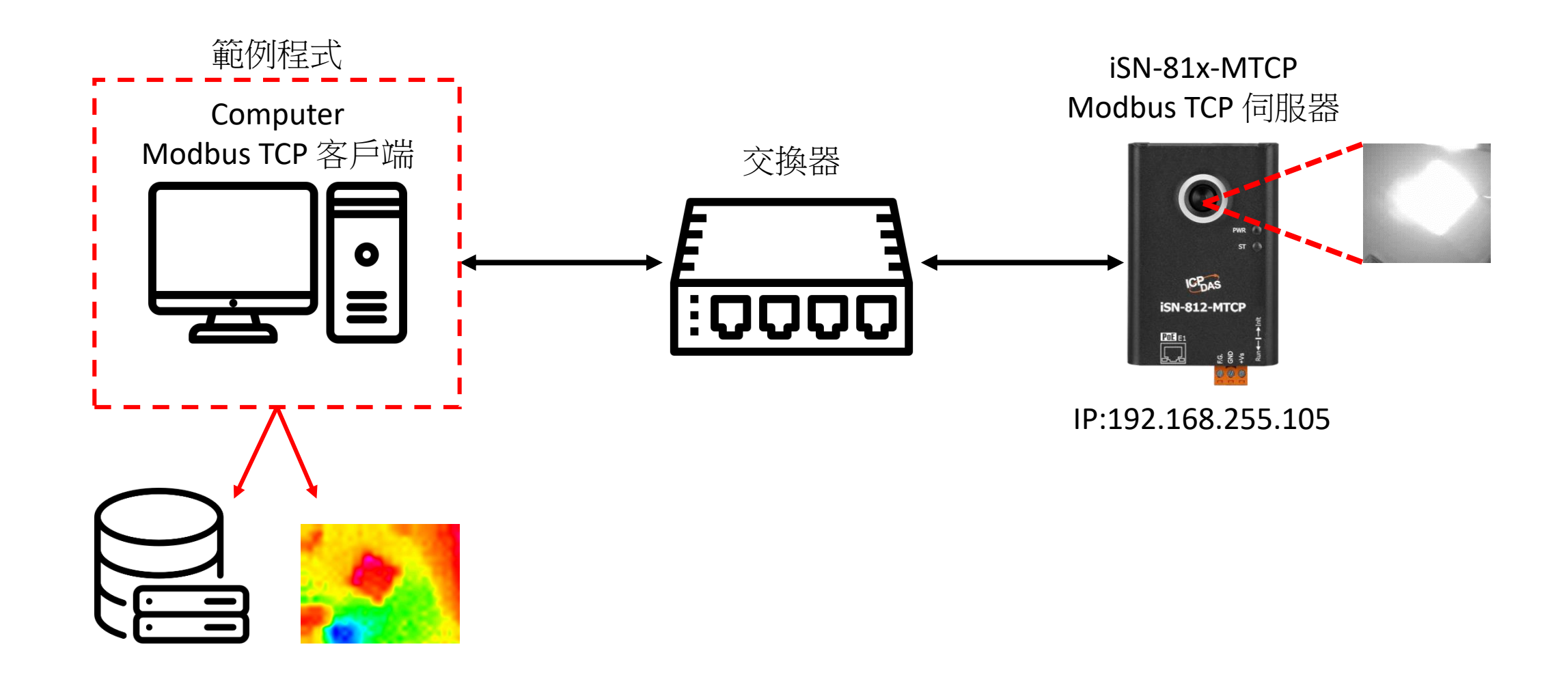

### • 使用eSearch來搜尋iSN-81x-MTCP

• 開啟iSN-81x-MTCP的網站

| v1.3.0, Jul.2 | 5, 2022 ]                     |                                                                   | _                                                                                          |                                                                                                    |
|---------------|-------------------------------|-------------------------------------------------------------------|--------------------------------------------------------------------------------------------|----------------------------------------------------------------------------------------------------|
| Alias<br>N/A  | IP Address<br>192.168.255.105 | Sub-net Mask<br>255.255.0.0                                       | Gateway<br>192.168.255.254                                                                 | MAC Address<br>00:0d:e0:92:0                                                                                         |
|               |                               |                                                                   |                                                                                            |                                                                                                    |
|               |                               |                                                                   |                                                                                            | >                                                                                                    |
|               | v1.3.0, Jul.2<br>Alias<br>N/A | v1.3.0, Jul.25, 2022 ]<br>Alias IP Address<br>N/A 192.168.255.105 | v1.3.0, Jul.25, 2022 ]<br>Alias IP Address Sub-net Mask<br>N/A 192.168.255.105 255.255.0.0 | v1.3.0, Jul.25, 2022 ] –<br>Alias IP Address Sub-net Mask Gateway<br>N/A 192.168.255.105 255.255.0.0 192.168.255.254 |

• 點擊"Login to configure the device"來登入

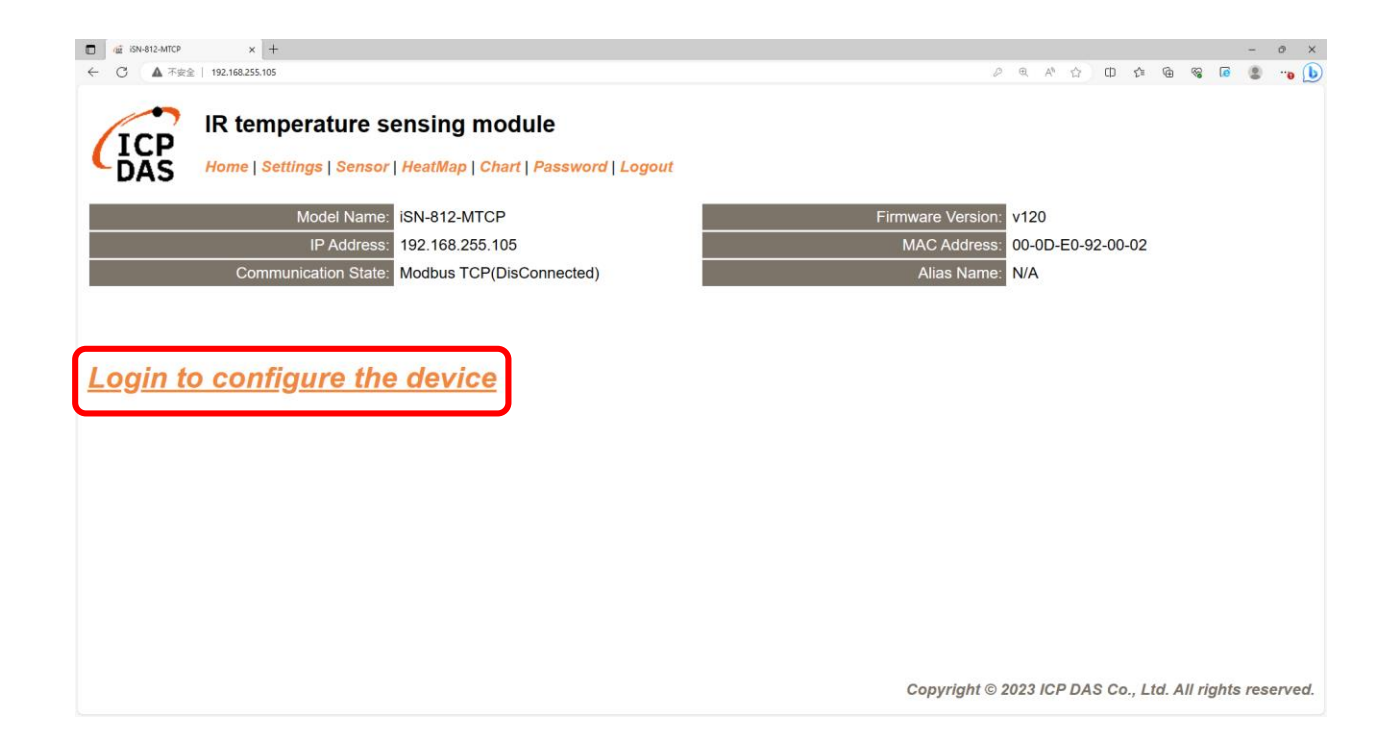

• 登入(預設密碼: admin)

| □ @ iSN-812-MTCP x +                                                                                                    | - o ×                                                   |
|----------------------------------------------------------------------------------------------------|---------------------------------------------------------|
| ← ○ ▲ 不安全   192.168.255.105                                                                                                    | ନ ବ A 🏠 🛱 📽 🙆 📲 😱 🜔                                     |
| IR temperature sensing module<br>Home   Settings   Sensor   HeatMap   Chart   Password   Logout                                             |                                                         |
| The system is logged out.<br>To enter the web configuration, please type password in the following field.                                   |                                                         |
| Login password:                                                                                                    |                                                         |
| When using IE, please disable its cache as follows.<br>Menu items: Tools / Internet Options / General / Temporary Internet Files / Settings | / Every visit to the page                               |
|                                                                                                    | Copyright © 2023 ICP DAS Co., Ltd. All rights reserved. |

#### • 點擊"Settings"來設定通訊模式

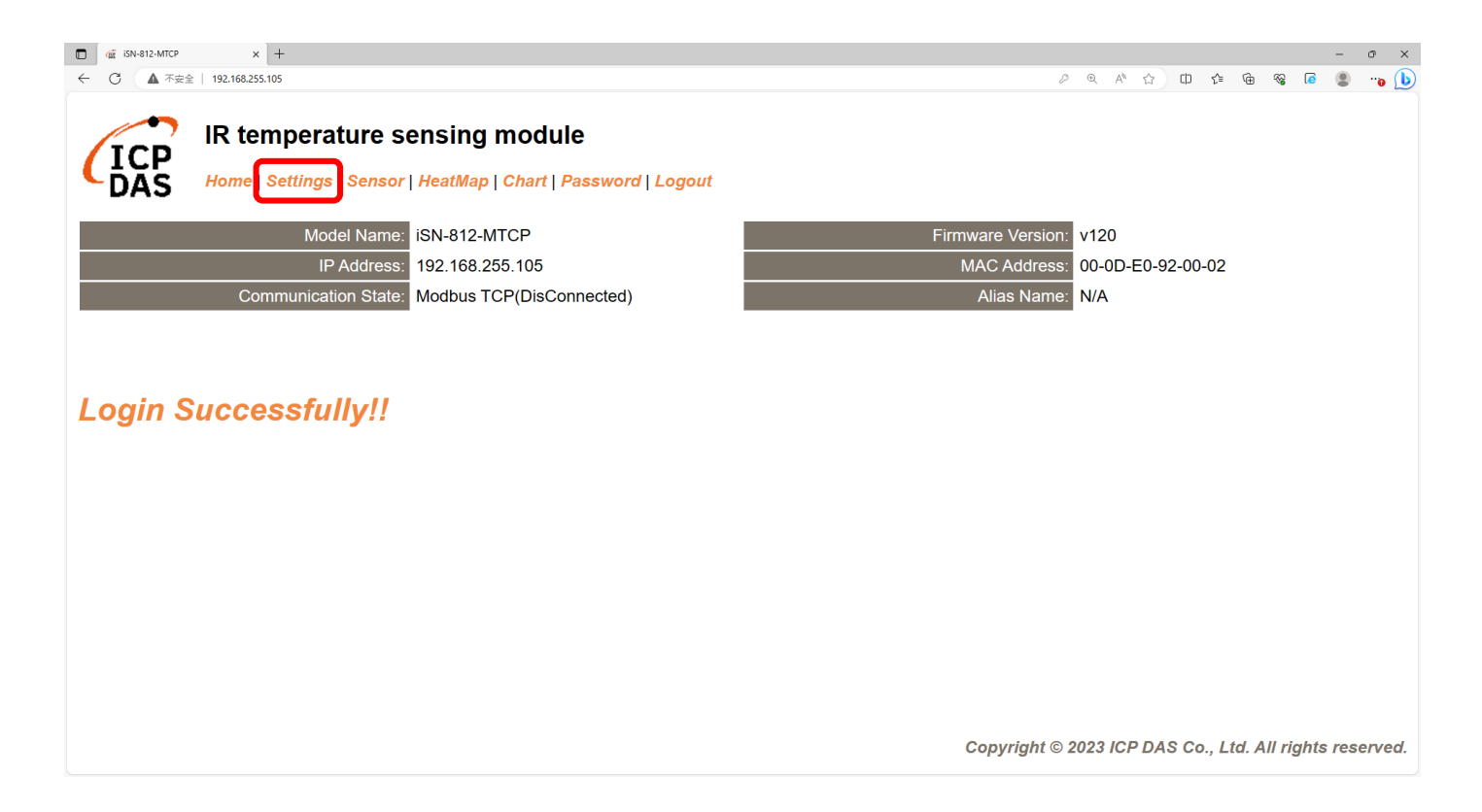

#### •將通訊模式設定為"Modbus TCP"

| □ (m iSN-812-MTCP × +                        |                                                    |                 |                |                  |                  |         |                  |         | -       | o ×    |
|----------------------------------------------|----------------------------------------------------|-----------------|----------------|------------------|------------------|---------|------------------|---------|---------|--------|
| ← ○ ▲ 不安全   192.168.255.105                  |                                                    |                 |                | P D              | A <sup>™</sup> ☆ | CD      | ć= @             | -66     |         | "o 🜔   |
| IR temperature s<br>Home   Settings   Sensor | ensing module<br>  HeatMap   Chart   Password   Lo | ogout           |                |                  |                  |         |                  |         |         |        |
| Device IP Settings                           | Current                                            | Updated         |                | Comment          |                  |         |                  |         |         |        |
| Address Type:                                | Static IP                                          | Static IP V     |                | Dynamic or S     | Static IP(       | Defau   | lt)              |         |         |        |
| Static IP Address:                           | 192.168.255.105                                    | 192.168.255.105 | ]              | Default= 192     | 2.168.255        | .100    |                  |         |         |        |
| Subnet Mask:                                 | 255.255.0.0                                        | 255.255.0.0     | ]              | Default= 255     | 5.255.0.0        |         |                  |         |         |        |
| Gateway:                                     | 192.168.0.254                                      | 192.168.0.254   | ]              | Default= 192     | 2.168.255        | .254    |                  |         |         |        |
|                                              | •                                                  | Update Settings |                |                  |                  |         |                  |         |         |        |
| Communication Settings                       |                                                    |                 |                |                  |                  |         |                  |         |         |        |
| Communication                                | Current                                            | Updated         | Comment        |                  |                  |         |                  |         |         |        |
| Mode:                                        | Modbus TCP                                         | Modbus TCP V    | Modbus TCP(Def | ault), RESTful / | API or MC        | ΣTT     |                  |         |         |        |
|                                              |                                                    | RESTful API     |                |                  |                  |         |                  |         |         |        |
| General Settings                             |                                                    |                 |                |                  |                  |         |                  |         |         |        |
| Network                                      | Current                                            | Updated Comm    |                | ment             |                  |         |                  |         |         |        |
| Web Auto-logout:                             | 10                                                 | 10 (1 ~ 25      |                | 255 minutes, 10  | 0=default        | , 0=dis | sable)           |         |         |        |
| Misc.                                        | Current                                            | Updated         | Com            | ment             |                  |         |                  |         |         |        |
| Alias Name:                                  | N/A                                                | N/A             | (Max           | . 18 chars)      |                  |         |                  |         |         | -      |
|                                              |                                                    |                 | Co             | pyright © 202    | 3 ICP DA         | S Co.   | , <b>Ltd</b> . / | All rig | hts res | erved. |

• 等待重新啟動

| GE iSN-812-MTCP | × +                                                                |        |     |       |          |       |              |       |        | -      | 0 >   |
|-----------------|--------------------------------------------------------------------|--------|-----|-------|----------|-------|--------------|-------|--------|--------|-------|
| · C ▲ 不安!       | 192.168.255.105                                                    |        | 2 6 | R A   | <u>ن</u> | Φ     | £j≡          | ۲     | ≈ (    |        |       |
|                 |                                                                    |        |     |       |          |       |              |       |        |        |       |
|                 | IR temperature sensing module                                      |        |     |       |          |       |              |       |        |        |       |
| ICH             | Hama   Deffines   Demonst Handlers   Obert   Decouvered   Learnert |        |     |       |          |       |              |       |        |        |       |
| DAS             | Home   Sellings   Sensor   Healiwap   Charl   Password   Logoul    |        |     |       |          |       |              |       |        |        |       |
| p OK!!, the n   | odule will reboot                                                  |        |     |       |          |       |              |       |        |        |       |
|                 |                                                                    |        |     |       |          |       |              |       |        |        |       |
|                 |                                                                    |        |     |       |          |       |              |       |        |        |       |
|                 |                                                                    |        |     |       |          |       |              |       |        |        |       |
|                 |                                                                    |        |     |       |          |       |              |       |        |        |       |
|                 |                                                                    |        |     |       |          |       |              |       |        |        |       |
|                 |                                                                    |        |     |       |          |       |              |       |        |        |       |
|                 |                                                                    |        |     |       |          |       |              |       |        |        |       |
|                 |                                                                    |        |     |       |          |       |              |       |        |        |       |
|                 |                                                                    |        |     |       |          |       |              |       |        |        |       |
|                 |                                                                    |        |     |       |          |       |              |       |        |        |       |
|                 |                                                                    |        |     |       |          |       |              |       |        |        |       |
|                 |                                                                    |        |     |       |          |       |              |       |        |        |       |
|                 |                                                                    |        |     |       |          |       |              |       |        |        |       |
|                 |                                                                    |        |     |       |          |       |              |       |        |        |       |
|                 |                                                                    |        |     |       |          |       |              |       |        |        |       |
|                 |                                                                    |        |     |       |          |       |              |       |        |        |       |
|                 |                                                                    |        |     |       |          |       |              |       |        |        |       |
|                 |                                                                    |        |     |       |          |       |              |       |        |        |       |
|                 | Copyri                                                             | ight © | 202 | 23 10 | PDA      | IS Co | ., <i>Lt</i> | d. Al | l righ | ts res | ervec |

- •為了讓範例程式能夠連接到iSN-81x-MTCP,您需要修改在 "modbus\_client.js"中的變數 "serverIP"為iSN-81x-MTCP的IP。
- iSN-81x-MTCP的IP為192.168.255.109
- 開啟"start.bat"

const serverIP = "192.168.255.109";

| Name                      | Date modified    |
|---------------------------|------------------|
| 📙 lib                     | 11/09/2023 16:57 |
| node_modules              | 11/09/2023 16:58 |
| 🔃 Demo_Modbus_NodeJs.pptx | 06/10/2023 10:33 |
| 🌒 irdata_handler.js       | 14/08/2023 13:20 |
| 🌒 modbus_client.js        | 04/10/2023 10:21 |
| 🖵 package.json            | 09/08/2023 10:06 |
| package-lock.json         | 09/08/2023 10:06 |
| 💿 start.bat               | 08/08/2023 14:37 |

• 如果連線成功,範例程式會發出請求來取得數據。

C:\Windows\system32\cmd.exe

D:\0\_CODE\IR\Demo\Modbus\NodeJs>cd /d D:\0\_CODE\IR\Demo\Modbus\NodeJs\

D:\0\_CODE\IR\Demo\Modbus\NodeJs>modbus\_client.js

Data inserted OK Data inserted OK Data inserted OK Data inserted OK Data inserted OK Data inserted OK Data inserted OK Data inserted OK Data inserted OK Data inserted OK

• 接收到數據後會產生兩個檔案,一個是儲存數據的DB檔,一個是 熱影像檔。

| Thermalimg         | 2023100215165<br>4.bmp 2023100215165<br>6.bmp | 2023100215165<br>8.bmp 202310021517<br>1.bmp | 0 2023100215170 20<br>4.bmp | 223100215170<br>6.bmp 8.bmp 2.023100215170<br>1.b | 215171 2023100215171<br>np 3.bmp |                 |
|--------------------|-----------------------------------------------|----------------------------------------------|-----------------------------|---------------------------------------------------|----------------------------------|-----------------|
|                    | 2023100215171<br>6.bmp 2023100215171<br>8.bmp | 2023100215172<br>1.bmp                       | 8                           | <b>A B</b>                                        | <b>1→</b> 取得                     | 导資料的時間          |
|                    | timestamp                                     | macno                                        | model                       | irdata imonath                                    | Z →iSN-                          | ·81x-MTCP∄∖JMAC |
|                    | 2023-10-02 15:16:54                           | 00-0D-E0-92-00-02                            | iSN-812-MTCP                | 30.0,30.2,31D:\0_CODE\IR\                         | Demo\RESTfi Address              |                 |
|                    | 2023-10-02 15:16:56                           | 00-0D-E0-92-00-02                            | iSN-812-MTCP                | 30.2,30.5,31D:\0_CODE\IR\                         | Demo\RESTfi 🛛 🔒 开订器              | ŧ               |
|                    | 2023-10-02 15:16:58                           | 00-0D-E0-92-00-02                            | iSN-812-MTCP                | 31.1,31.9,32 D:\0_CODE\IR\                        | Demo\RESTfi                      |                 |
|                    | 2023-10-02 15:17:01                           | 00-0D-E0-92-00-02                            | iSN-812-MTCP                | 31.2,30.9,32 D:\0_CODE\IR\                        | Demo\RESTfi 4 →iSN-              | ·81x-MTCP量測的IR數 |
| 🚳 irdata_icpdas.db | 2023-10-02 15:17:04                           | 00-0D-E0-92-00-02                            | iSN-812-MTCP                | 30.1,31.2,31D:\0_CODE\IR\                         | Demo\RESTfu                      |                 |
|                    | 2023-10-02 15:17:06                           | 00-0D-E0-92-00-02                            | iSN-812-MTCP                | 30.9,31.6,31D:\0_CODE\IR\                         | Demo\RESTfi                      |                 |
|                    | 2023-10-02 15:17:08                           | 00-0D-E0-92-00-02                            | iSN-812-MTCP                | 30.8,30.7,31D:\0_CODE\IR\                         | Demo\RESTfi 5 → 熱景               | 家的儲存路徑          |
|                    | 2023-10-02 15:17:11                           | 00-0D-E0-92-00-02                            | iSN-812-MTCP                | 30.7,30.4,31 D:\0_CODE\IR\                        | Demo\RESTfi                      |                 |
|                    | 2023-10-02 15:17:13                           | 00-0D-E0-92-00-02                            | iSN-812-MTCP                | 30.6,32.0,32 D:\0_CODE\IR\                        | Demo\RESTfi                      |                 |

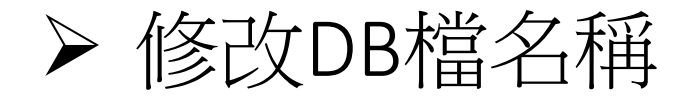

•如果你想要修改DB檔的名稱,開啟"irdata\_handler.js"後找到變數 "dbPath"然後編輯它。

const dbPath = './irdata\_icpdas.db';

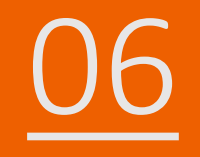

# iSN-81x-MTCP ModbusTCP\_Python

- 範例程式提供不同的程式語言給您參考,您可以透過範例程式取得以下數據:
  - ▶熱影像
  - ▶數據讀取時間
  - ▶iSN-81x-MTCP的MAC地址
  - ▶型號
  - ▶紅外線數據
  - ▶熱影像的儲存路徑
- ▶範例程式使用SQLite儲存量測數據,您可以自行更改使用的資料 庫,如MySQL、SQL Server等。

- 預先安裝
  - pip install pymodbus
  - pip install opency-python
  - pip install numpy

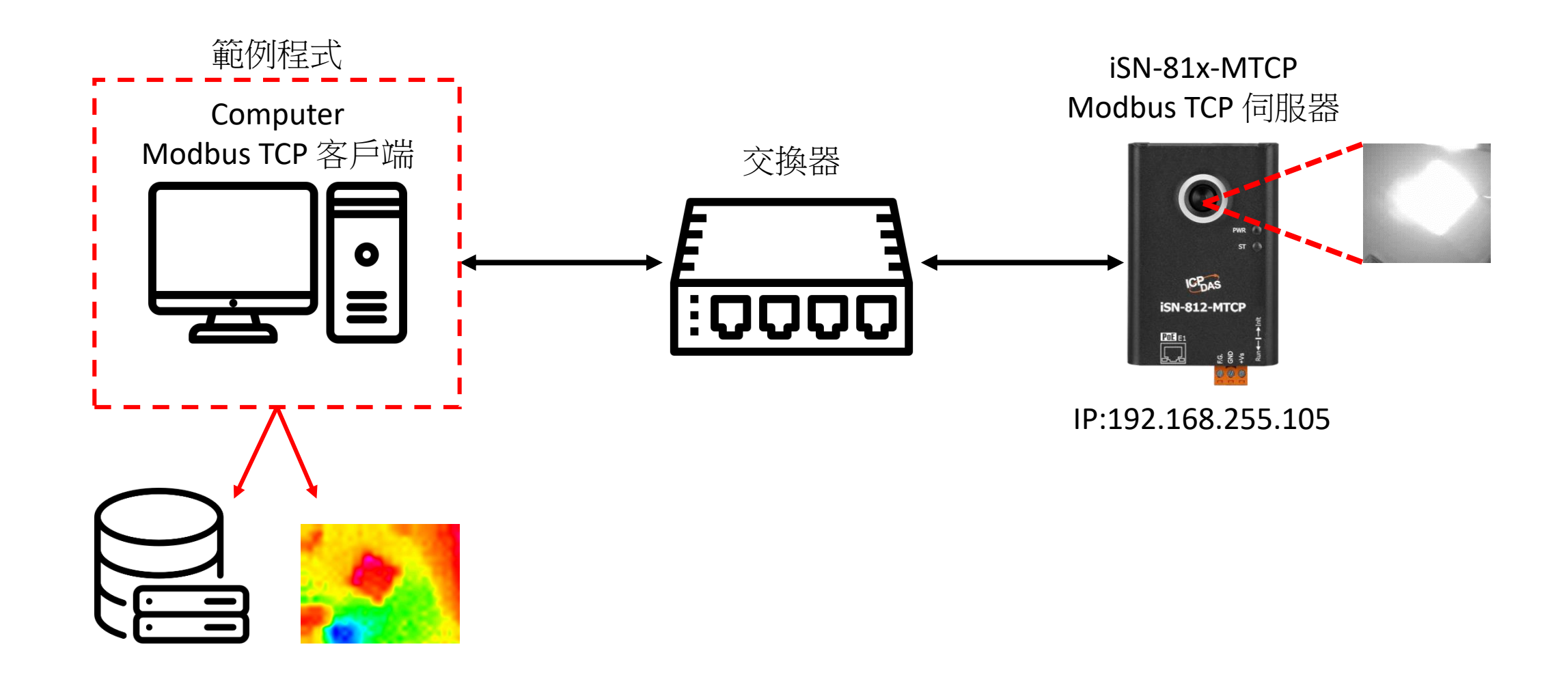

### • 使用eSearch來搜尋iSN-81x-MTCP

• 開啟iSN-81x-MTCP的網站

| v1.3.0, Jul.2 | 5, 2022 ]                     |                                                                   | _                                                                                          |                                                                                                    |
|---------------|-------------------------------|-------------------------------------------------------------------|--------------------------------------------------------------------------------------------|----------------------------------------------------------------------------------------------------|
| Alias<br>N/A  | IP Address<br>192.168.255.105 | Sub-net Mask<br>255.255.0.0                                       | Gateway<br>192.168.255.254                                                                 | MAC Address<br>00:0d:e0:92:0                                                                                         |
|               |                               |                                                                   |                                                                                            |                                                                                                    |
|               |                               |                                                                   |                                                                                            | >                                                                                                    |
|               | v1.3.0, Jul.2<br>Alias<br>N/A | v1.3.0, Jul.25, 2022 ]<br>Alias IP Address<br>N/A 192.168.255.105 | v1.3.0, Jul.25, 2022 ]<br>Alias IP Address Sub-net Mask<br>N/A 192.168.255.105 255.255.0.0 | v1.3.0, Jul.25, 2022 ] –<br>Alias IP Address Sub-net Mask Gateway<br>N/A 192.168.255.105 255.255.0.0 192.168.255.254 |

• 點擊"Login to configure the device"來登入

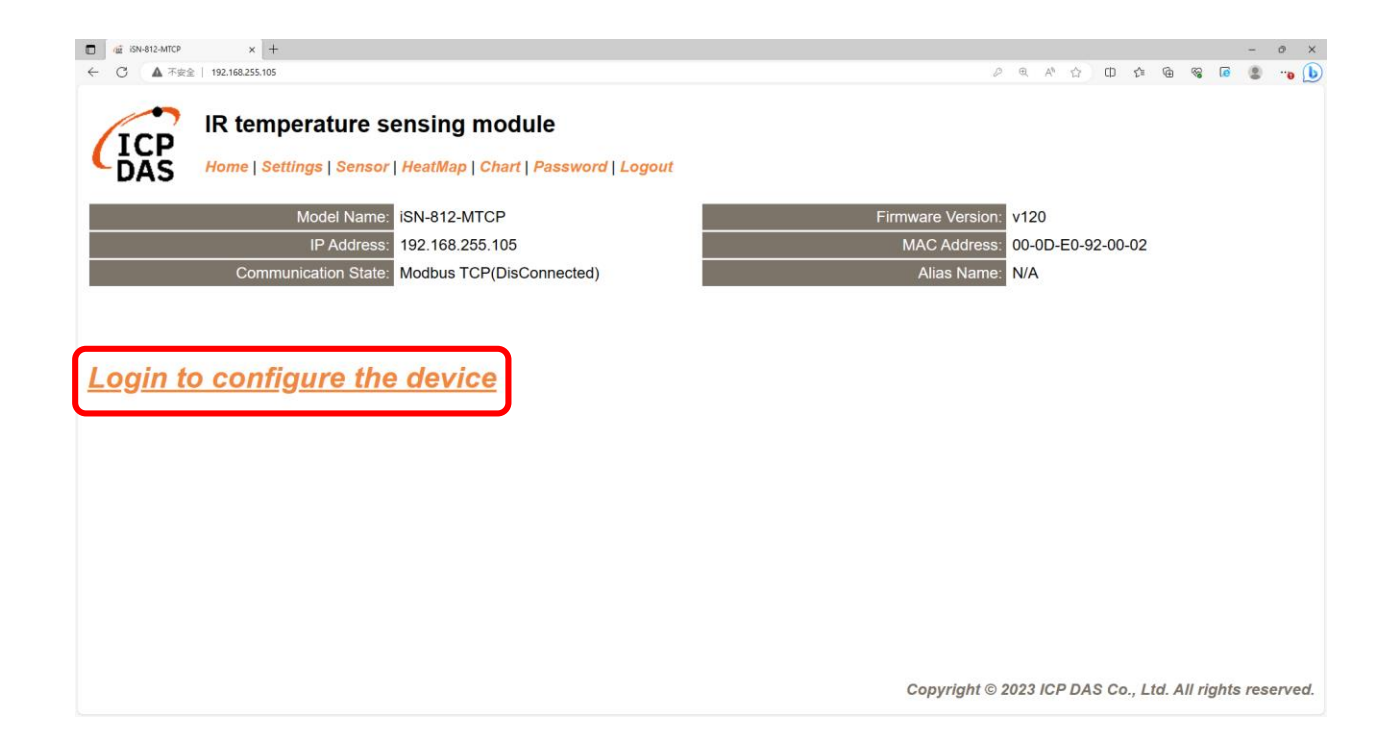

• 登入(預設密碼: admin)

| □ @ iSN-812-MTCP x +                                                                                                    | - o ×                                                   |
|----------------------------------------------------------------------------------------------------|---------------------------------------------------------|
| ← ○ ▲ 不安全   192.168.255.105                                                                                                    | ନ ବ A 🏠 🛱 📽 🙆 📲 😱 🜔                                     |
| IR temperature sensing module<br>Home   Settings   Sensor   HeatMap   Chart   Password   Logout                                             |                                                         |
| The system is logged out.<br>To enter the web configuration, please type password in the following field.                                   |                                                         |
| Login password:                                                                                                    |                                                         |
| When using IE, please disable its cache as follows.<br>Menu items: Tools / Internet Options / General / Temporary Internet Files / Settings | / Every visit to the page                               |
|                                                                                                    | Copyright © 2023 ICP DAS Co., Ltd. All rights reserved. |

#### • 點擊"Settings"來設定通訊模式

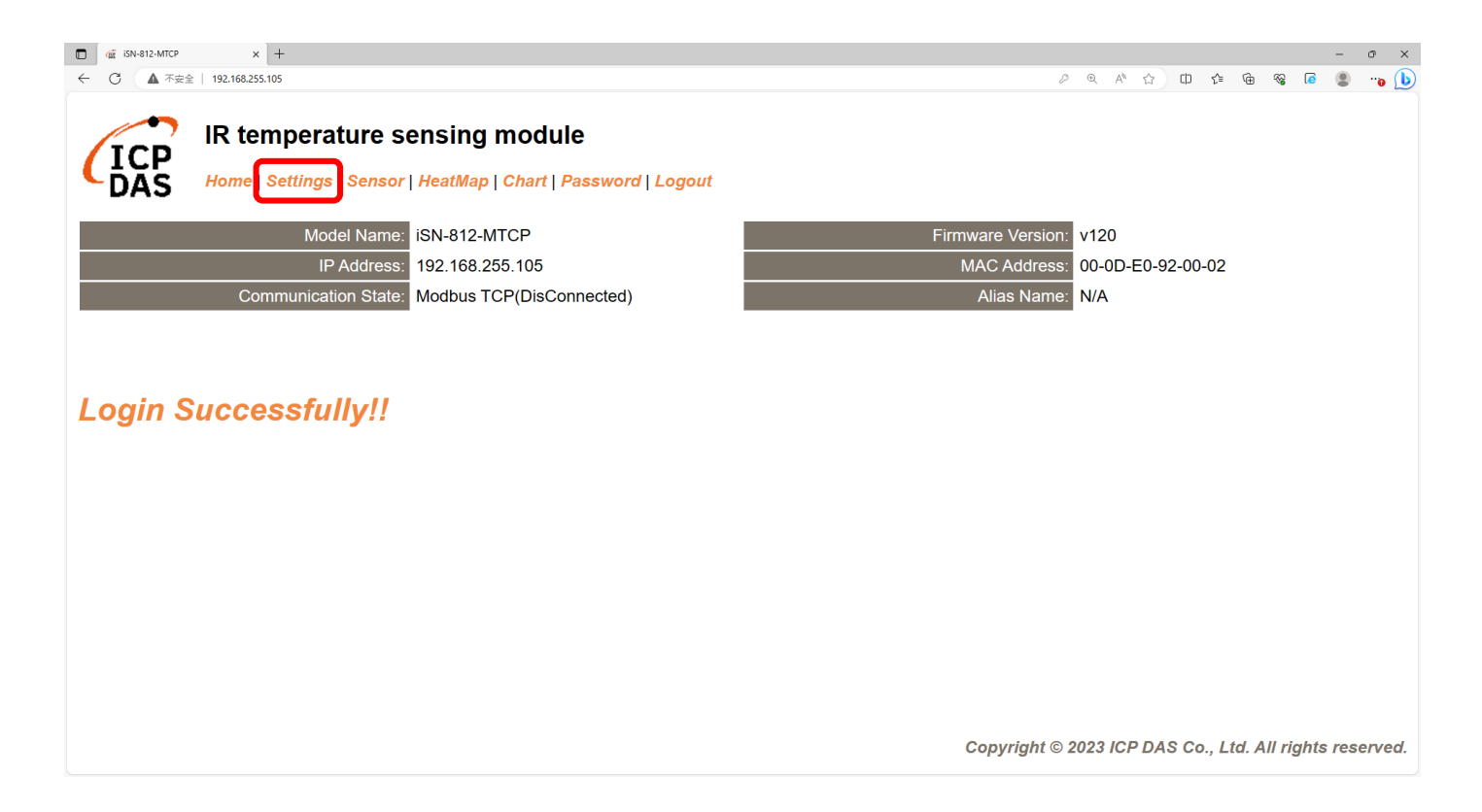

#### •將通訊模式設定為"Modbus TCP"

| □ @ iSN-812-MTCP × +                         |                                                    |                 |                |                  |                  |         |                  |         | -       | o ×    |
|----------------------------------------------|----------------------------------------------------|-----------------|----------------|------------------|------------------|---------|------------------|---------|---------|--------|
| ← ○ ▲ 不安全   192.168.255.105                  |                                                    |                 |                | P D              | A <sup>™</sup> ☆ | CD      | ć= @             | -66     |         | "o 🜔   |
| IR temperature s<br>Home   Settings   Sensor | ensing module<br>  HeatMap   Chart   Password   Lo | ogout           |                |                  |                  |         |                  |         |         |        |
| Device IP Settings                           | Current                                            | Updated         |                | Comment          |                  |         |                  |         |         |        |
| Address Type:                                | Static IP                                          | Static IP V     |                | Dynamic or S     | Static IP(       | Defau   | lt)              |         |         |        |
| Static IP Address:                           | 192.168.255.105                                    | 192.168.255.105 | ]              | Default= 192     | 2.168.255        | .100    |                  |         |         |        |
| Subnet Mask:                                 | 255.255.0.0                                        | 255.255.0.0     | ]              | Default= 255     | 5.255.0.0        |         |                  |         |         |        |
| Gateway:                                     | 192.168.0.254                                      | 192.168.0.254   | ]              | Default= 192     | 2.168.255        | .254    |                  |         |         |        |
|                                              | •                                                  | Update Settings |                |                  |                  |         |                  |         |         |        |
| Communication Settings                       |                                                    |                 |                |                  |                  |         |                  |         |         |        |
| Communication                                | Current                                            | Updated         | Comment        |                  |                  |         |                  |         |         |        |
| Mode:                                        | Modbus TCP                                         | Modbus TCP V    | Modbus TCP(Def | ault), RESTful / | API or MC        | ΣTT     |                  |         |         |        |
|                                              |                                                    | RESTful API     |                |                  |                  |         |                  |         |         |        |
| General Settings                             |                                                    |                 |                |                  |                  |         |                  |         |         |        |
| Network                                      | Current                                            | Updated Comm    |                | ment             |                  |         |                  |         |         |        |
| Web Auto-logout:                             | 10                                                 | 10 (1 ~ 25      |                | 255 minutes, 10  | 0=default        | , 0=dis | sable)           |         |         |        |
| Misc.                                        | Current                                            | Updated         | Com            | ment             |                  |         |                  |         |         |        |
| Alias Name:                                  | N/A                                                | N/A             | (Max           | . 18 chars)      |                  |         |                  |         |         | -      |
|                                              |                                                    |                 | Co             | pyright © 202    | 3 ICP DA         | S Co.   | , <b>Ltd</b> . / | All rig | hts res | erved. |

• 等待重新啟動

| iSN-812-MTCP  | × +                                                             |      |      |    |       |       |    |   |       | -     | 0 >   |
|---------------|-----------------------------------------------------------------|------|------|----|-------|-------|----|---|-------|-------|-------|
| C ▲ 不安全       | 192.168.255.105                                                 | Ç    | Ð    | A» | ☆     | Cþ    | £≡ | ۵ | R 🚺   |       | ··• [ |
|               |                                                                 |      |      |    |       |       |    |   |       |       |       |
| TOD           | IR temperature sensing module                                   |      |      |    |       |       |    |   |       |       |       |
| ĨĊħ           | Hamal Defines   Demont Hoefflor   Obert   Decouverd   Lemont    |      |      |    |       |       |    |   |       |       |       |
| DAS           | Home   Settings   Sensor   Heatimap   Chart   Password   Logout |      |      |    |       |       |    |   |       |       |       |
| p OK!!, the m | dule will reboot                                                |      |      |    |       |       |    |   |       |       |       |
|               |                                                                 |      |      |    |       |       |    |   |       |       |       |
|               |                                                                 |      |      |    |       |       |    |   |       |       |       |
|               |                                                                 |      |      |    |       |       |    |   |       |       |       |
|               |                                                                 |      |      |    |       |       |    |   |       |       |       |
|               |                                                                 |      |      |    |       |       |    |   |       |       |       |
|               |                                                                 |      |      |    |       |       |    |   |       |       |       |
|               |                                                                 |      |      |    |       |       |    |   |       |       |       |
|               |                                                                 |      |      |    |       |       |    |   |       |       |       |
|               |                                                                 |      |      |    |       |       |    |   |       |       |       |
|               |                                                                 |      |      |    |       |       |    |   |       |       |       |
|               |                                                                 |      |      |    |       |       |    |   |       |       |       |
|               |                                                                 |      |      |    |       |       |    |   |       |       |       |
|               |                                                                 |      |      |    |       |       |    |   |       |       |       |
|               |                                                                 |      |      |    |       |       |    |   |       |       |       |
|               |                                                                 |      |      |    |       |       |    |   |       |       |       |
|               |                                                                 |      |      |    |       |       |    |   |       |       |       |
|               |                                                                 |      |      |    |       |       |    |   |       |       |       |
|               | Conuried                                                        | nt @ | 2022 |    | א ח פ | \$ 64 | 14 |   | riabi | e rae | anies |

- 為了讓範例程式能夠連接到iSN-81x-MTCP,您需要修改在 "modbus\_client.py"中的變數 "serverIP"為iSN-81x-MTCP的IP。
- iSN-81x-MTCP的IP為192.168.255.109
- 開啟"start.bat"

| <pre>serverIP = "192.168.255.109";</pre> | Name                      | Date modified    |
|------------------------------------------|---------------------------|------------------|
|                                          | .vs                       | 23/09/2023 16:16 |
|                                          | pycache                   | 04/10/2023 10:26 |
|                                          | 📙 lib                     | 11/09/2023 16:58 |
|                                          | 🔃 Demo_Modbus_Python.pptx | 04/10/2023 10:42 |
|                                          | 🛃 irdata_handler.py       | 14/08/2023 13:21 |
|                                          | 🛃 modbus_client.py        | 04/10/2023 10:34 |
|                                          | Pre-Install.txt           | 09/08/2023 12:06 |
|                                          | 💿 start.bat               | 09/08/2023 10:12 |

• 如果連線成功,範例程式會發出請求來取得數據。

C:\Windows\system32\cmd.exe

D:\0\_CODE\IR\Demo\Modbus\Python>cd /d D:\0\_CODE\IR\Demo\Modbus\Python\

D:\0\_CODE\IR\Demo\Modbus\Python>modbus\_client.py

Data inserted OK Data inserted OK Data inserted OK Data inserted OK Data inserted OK Data inserted OK Data inserted OK Data inserted OK Data inserted OK

• 接收到數據後會產生兩個檔案,一個是儲存數據的DB檔,一個是 熱影像檔。

| Thermalimg         | 2023100215165<br>4.bmp 2023100215165<br>6.bmp | 2023100215165<br>8.bmp 202310021517<br>1.bmp | 0 2023100215170 20<br>4.bmp | 223100215170<br>6.bmp 8.bmp 1.b | 215171 2023100215171<br>np 3.bmp  |                 |  |
|--------------------|-----------------------------------------------|----------------------------------------------|-----------------------------|---------------------------------|-----------------------------------|-----------------|--|
|                    | 2023100215171<br>6.bmp 2023100215171<br>8.bmp | 2023100215172<br>1.bmp                       | 2                           | <b>A 5</b>                      | <b>1→</b> 取得                      | 导資料的時間          |  |
|                    | timestamp                                     | macno                                        | model                       | irdata imonath                  | Z →iSN-                           | ·81x-MTCP∄∖JMAC |  |
|                    | 2023-10-02 15:16:54                           | 00-0D-E0-92-00-02                            | iSN-812-MTCP                | 30.0,30.2,31D:\0_CODE\IR\       | Demo\RESTfi Address               |                 |  |
|                    | 2023-10-02 15:16:56                           | 00-0D-E0-92-00-02                            | iSN-812-MTCP                | 30.2,30.5,31D:\0_CODE\IR\       | Demo\RESTfu 🛛 🔿 开订器               | ŧ               |  |
|                    | 2023-10-02 15:16:58                           | 00-0D-E0-92-00-02                            | iSN-812-MTCP                | 31.1,31.9,32 D:\0_CODE\IR\      | Demo\RESTfi                       |                 |  |
|                    | 2023-10-02 15:17:01                           | 00-0D-E0-92-00-02                            | iSN-812-MTCP                | 31.2,30.9,32 D:\0_CODE\IR\      | Demo\RESTfi 4 →iSN-               | ·81x-MTCP量測的IR數 |  |
| 🚳 irdata_icpdas.db | 2023-10-02 15:17:04                           | 00-0D-E0-92-00-02                            | iSN-812-MTCP                | 30.1,31.2,31D:\0_CODE\IR\       | Demo\RESTfi                       |                 |  |
|                    | 2023-10-02 15:17:06                           | 00-0D-E0-92-00-02                            | iSN-812-MTCP                | 30.9,31.6,31D:\0_CODE\IR\       | Demo\RESTfu                       |                 |  |
|                    | 2023-10-02 15:17:08                           | 00-0D-E0-92-00-02                            | iSN-812-MTCP                | 30.8,30.7,31D:\0_CODE\IR\       | Demo\RESTfi 5 → 熱景                | 家的儲存路徑          |  |
|                    | 2023-10-02 15:17:11                           | 00-0D-E0-92-00-02                            | iSN-812-MTCP                | 30.7,30.4,31D:\0_CODE\IR\       | 7,30.4,31D:\0_CODE\IR\Demo\RESTfi |                 |  |
|                    | 2023-10-02 15:17:13                           | 00-0D-E0-92-00-02                            | iSN-812-MTCP                | 30.6,32.0,32 D:\0_CODE\IR\      | Demo\RESTfi                       |                 |  |

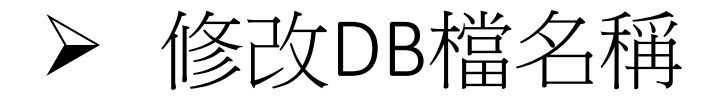

•如果你想要修改DB檔的名稱,開啟"irdata\_handler.py"後找到變數 "conn"然後編輯它。

#### conn = sqlite3.connect('irdata\_icpdas.db')

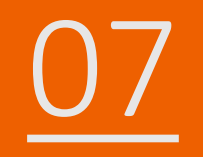

# 如何安裝函式庫

# ▶ CSharp如何安裝函式庫

- NuGet
- 安裝命令→Install-Package System.Data.SQLite (函式庫名稱)

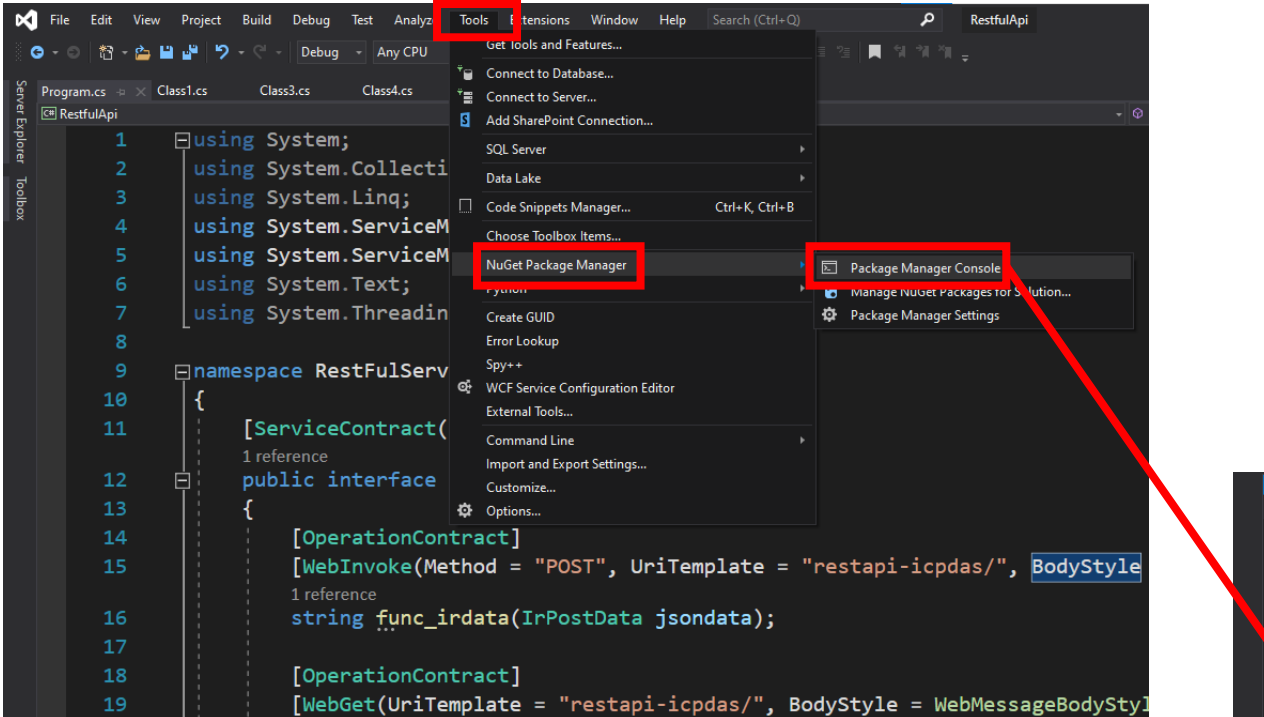

| Package Manager Console                                          |
|------------------------------------------------------------------|
| Package source: All - 🌣 Default project: RestfulApi              |
| Each package is licensed to you by its owner. NuGet is not respo |
| dependencies which are governed by additional licenses. Follow t |
| Package Manager Console Host Version 5.11.4.13                   |
| yme 'get-help NuGet' to see all available NuGet commands.        |
| PMD Install-Package System.Data.SQLite                           |

# ▶ Node.js如何安裝函式庫

- 當你安裝node.js環境時,也會安裝npm。npm用於在node.js環境 中安裝各種函式庫
- 使用命令檢查npm是否有安裝→npm --version
- 安裝命令→npm install modbus-serial(函式庫名稱)

Command Prompt

Microsoft Windows [Version 10.0.19045.3570] (c) Microsoft Corporation. All rights reserved.

C:\Users\Adam>npm --version 10.2.0

C:\Users\Adam>

# ▶ Python如何安裝函式庫

- Python使用pip來管理函式庫。安裝python時,也會安裝pip
- 使用命令檢查pip是否有安裝→pip --version
- 安裝命令→ pip install pymodbus(函式庫名稱)

Command Prompt

Microsoft Windows [Version 10.0.19045.3570] (c) Microsoft Corporation. All rights reserved.

C:\Users\Adam>pip --version pip 23.2.1 from C:\Python312\Lib\site-packages\pip (python 3.12)

C:\Users\Adam>